## บทที่ 4 ผลการดำเนินงาน

#### 4.1 ผลการดำเนินงาน

การพัฒนาเว็บเว็บไซต์และบริหารจัดการคลังสินค้าและการขนส่ง บริษัท ปริญญา พบ โชค จำกัด ในครั้งนี้พบว่าสามารถใช้งานได้อย่างมีประสิทธิภาพมากกว่าเดิมและลดความ ซับซ้อนในการดำเนินงานในกิจการ โดยผู้จัดทำโครงงานได้ทำการวิเคราะห์ออกแบบฐานข้อมูล และนำเทคโนโลยีสารสนเทศเข้ามาช่วยในการสร้างระบบและจัดการระบบเพื่อทำให้มีความ สะดวกรวดเร็วในการใช้งานโดย สมาชิกสามารถเลือกซื้อสินค้าได้สะดวกขึ้นและสามารถดู วิธีการสั่งซื้อสินค้า และลดปัญหาการเก็บข้อมูลซื้อ-ขายของสมาชิกในแต่ละวัน ข้อมูลสินค้า และเอกสารสำคัญต่างๆที่มีจำนวนมากเพื่อลดการตกหล่นและศูนย์หายของข้อมูล ระบบ สามารถช่วยลดเวลาในระบบขนส่ง ในการส่งสินค้าไปยังร้านค้าโดยมีระบบการคำนวณ ระยะทางของที่ร้านค้าต้องไปส่งในแต่ละที่

ผลการดำเนินงานโดยแสดงเป็นภาพและแบ่งส่วนการใช้งานดังนี้

| เข้าสู่ระบบ | 29/09/2022 เวลา 14:47:42 |
|-------------|--------------------------|
| ชื่อผู้ใช้  |                          |
| รหัสผ่าน    |                          |
|             | เข้าสู่ระบบ              |
|             |                          |

**ภาพที่ 4.1** หน้าเข้าสู่ระบบของผู้ใช้งานในบริษัท

ภาพที่ 4.1 คือ หน้าเข้าสู่ระบบของผู้ใช้งาน โดยผู้ใช้งานในบริษัทจะแบ่งเป็น 4 กลุ่ม ผู้ใช้งาน ได้แก่ ผู้ดูแลระบบ เจ้าของบริษัท พนักงานคัลง และพนักงานขนส่ง โดยที่ผู้ใช้งาน สามารถเข้าใช้งานระบบ ด้วย ชื่อผู้ใช้งาน และ รหัสผ่าน เพื่อเข้าใช้งานระบบจัดการข้อมูลใน ส่วนของผู้ใช้งานระบบได้

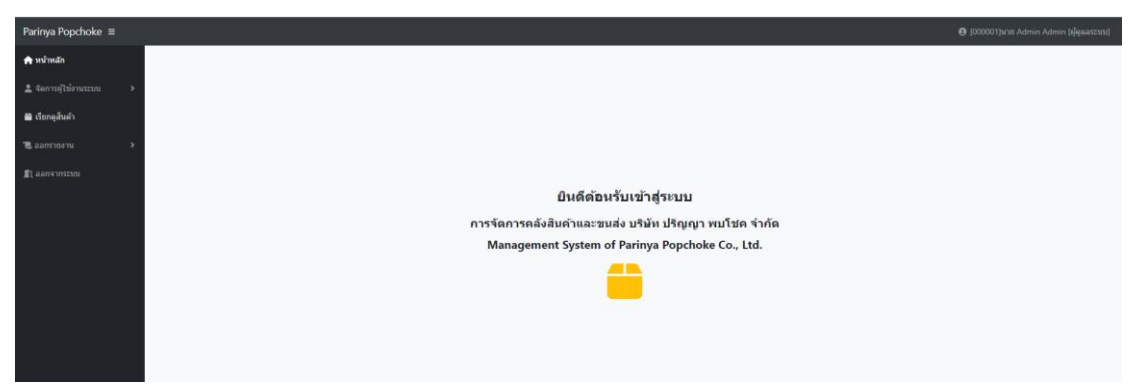

**ภาพที่ 4.2** หน้าแรกของผู้ดูแลระบบ

ภาพที่ 4.2 คือ หน้าแรกของผู้ดูแลระบบ โดยจะแสดงเมนูรายการต่าง ๆ ให้ ผู้ดูแลระบบสามารถบริหารจัดการ

| Parinya Popchoke ≡      |                       |                   |         |               |                             |            |            |          | 🕒 [000001]นาย Admin | Admin (ເງັອູແລຈະນນ) |
|-------------------------|-----------------------|-------------------|---------|---------------|-----------------------------|------------|------------|----------|---------------------|---------------------|
| 🎓 หน้าหลัก              | ข้อมูลพนักงาน         |                   |         |               |                             |            |            |          |                     | เพิ่มข้อมูล         |
| 💄 จัดการผู้ใช้งานระบบ 👻 | แสดง 10 🗸 รายการ      |                   |         |               |                             |            |            |          | ดันหา :             |                     |
| ข้อมูลพนักงาน           | ક્લૅલનું વિર્થ        | ชื่อ- สกุด        | ที่อยู่ | เบอร์โทรศัพท์ | E-mail                      | รูปภาพ     | Username   | Password | สำแหน่ง             |                     |
| ข้อมูลสมาชิก            | 000001                | หาย Admin Admin   | AAA     | 0000000000    | admin.parinya.pc@gmail.com  | 000001.jpg | admin      | *******  | [1]ເງິດູແລຈະນນ      |                     |
| m dave bet              | 000004                | นางสาว ผู้ จัดการ | 99/7    | 0000000000    | manager.parinya.pc@gmil.com | 000004.jpg | manager    | *******  | [2]ผู้จัดการ        |                     |
| 🔳 เรยกลุ่งนคว           | 000024                | นาย ขนส่ง ขนส่ง2  | 2/98    | 111111111     | ton280176@hotmail.com       | 000024.jpg | cargo2     |          | [4]พนักงานขนส่ง     | 20                  |
| 🐮 ออกรายงาน 🔶           | 000038                | นาย ดลัง2 สินค้า2 | 4/5     | 0000000000    | ooooooo@ddd.com             | 000038.jpg | warehouse2 | *******  | [3]พนักงานคลัง      | 20                  |
| ת אחייאיזינע<br>אייינע  | แสดง 1 ถึง 4 จากทั้งา | สมด 4 รายการ      |         |               |                             |            |            |          | nar                 | มหน้า 1 อัตไป       |
|                         |                       |                   |         | 4             | a. a. a.                    |            |            |          |                     |                     |

**ภาพที่ 4.3** หน้าจัดการข้อมูลพนักงาน

ภาพที่ 4.3 คือ หน้าจัดการข้อมูลพนักงานของผู้ดูแลระบบ โดยที่ผู้ดูแลระบบสามารถ จัดการข้อมูล เพิ่ม ลบ แก้ไข ข้อมูลของพนักงาน

| Parinya Popchoke ≡      |                           |                         |                                                             |               |                        |                                      |          | e (000001) | มาย Admin Admin | [ผู้ดูแลระบบ] |
|-------------------------|---------------------------|-------------------------|-------------------------------------------------------------|---------------|------------------------|--------------------------------------|----------|------------|-----------------|---------------|
| 🎓 หน้าหลัก              | ข้อมูลสมา                 | โญงสมาชิก               |                                                             |               |                        |                                      |          |            |                 |               |
| 🚊 จัดการผู้ไข้งานระบบ 🔉 | ี และง 10 ♥ านการ สับหา : |                         |                                                             |               |                        |                                      |          |            |                 |               |
| 🗰 เรียกดูสินค้า         | รพัสญ์ใข้                 | ข้อ- สกุด               | ทีอยู่                                                      | เบอร์โทรศัพท์ | E-mail                 | รูปภาพ                               | Username | Password   | Google map      |               |
| 🗷 ออกรายงาน             | 000041                    | นาย สมาชิก01 สามชิก01   | 67 ธรรม สุเทพ ตำบลสุเทพ สำเภอเมืองเชียงใหม่ เชียงใหม่ 50200 | 0000000000    | ton280176@hotmail.com  | e40f34d13f38897fdf7d88375bce75b5.jpg | member1  |            | a da            | 6             |
|                         | 000043                    | นาง สมาชิก2 สมาชิก2     | 33 ขม.3013 ต่านค สันปุเลข สาเกลตอยสะเก็ค เชียงใหม่ 50220    | 0000000000    | ton280176@hotmail.com  | 6caa8da9e61b0271ddace486a45d1553.jpg | member2  |            | a da            | 6             |
| 🗊 ออกจากระบบ            | 000048                    | นาย สิทธิ วงศ์ษา        | 44/44 บ้านปง อ.หางดง จ.เขียงใหม่ 50230                      | 085555555     | sitthi.shop@gmail.com  | 7494bc81e0f2f87e4f219c63500c8147.jpg | sitthi01 |            |                 | 28            |
|                         | 000049                    | นาย ณรงค์ฤทธิ์ เทพสาดรา | 31 หมู่ 8 ต.สันผีเสื้อ อ.เมือง จ.เชียงใหม่ 50300            | 0819600018    | ton280176@gmail.com    | b1da3abfc6b08972984bd74e06701a2cjpg  | ton      | *****      | <b>A</b>        | 28            |
|                         | 000050                    | นาย love zaa            | 442                                                         | 1234567890    | loveza_442@hotmail.com | 7b780ff29725147c5d58f4e32a6d25eb.jpg | loveza   | ******     |                 | 2             |
|                         | แสดง 1 ถึง 5              | จากทั้งหมด 5 รายการ     |                                                             |               |                        |                                      |          |            | ก่อนหน้า        | 1 ถัดไป       |
|                         |                           |                         |                                                             |               |                        |                                      |          |            |                 |               |
|                         |                           |                         |                                                             |               |                        |                                      |          |            |                 |               |
|                         |                           |                         |                                                             |               |                        |                                      |          |            |                 |               |
|                         |                           |                         |                                                             |               |                        |                                      |          |            |                 |               |
|                         |                           |                         |                                                             |               |                        |                                      |          |            |                 |               |

**ภาพที่ 4.4** หน้าจัดการข้อมูลสมาชิก

ภาพที่ 4.4 คือ หน้าจัดการข้อมูลสมาชิกของผู้ดูแลระบบ โดยที่ผู้ดูแลระบบสามารถ จัดการข้อมูล เพิ่ม ลบ แก้ไข ข้อมูลของสมาชิก

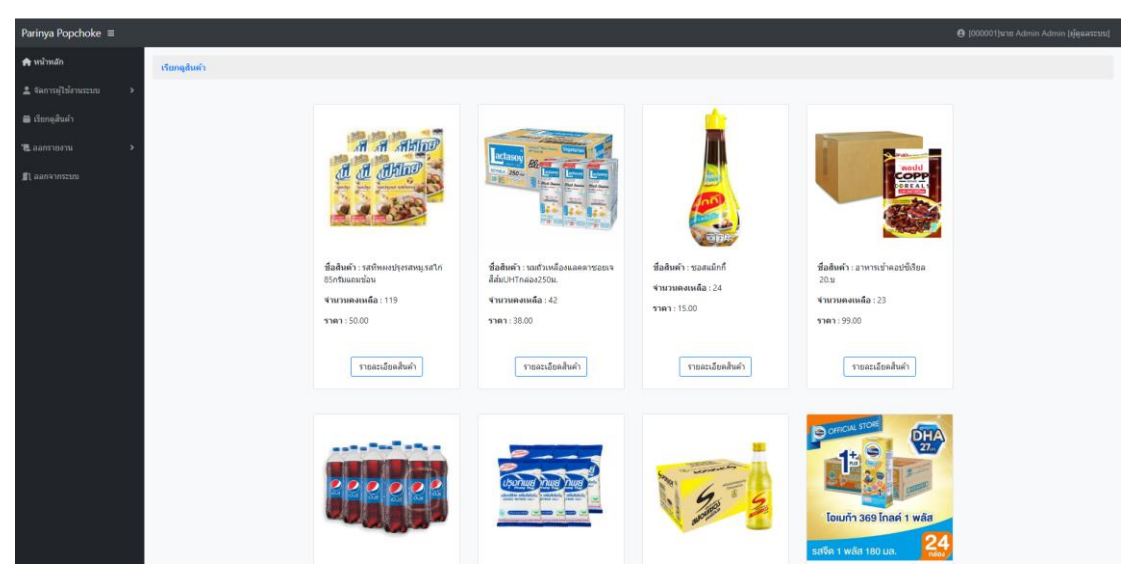

**ภาพที่ 4.5** หน้าเรียกดูสินค้าของผู้ดูแลระบบ

ภาพที่ 4.5 คือ หน้าเรียกดูสินค้าของผู้ดูแลระบบ โดยที่ผู้ดูแลระบบจะสามารถเรียกดู สินค้าและรายละเอียดของสินค้า

| Parinya Popchoke ≡        |                 |                         |                                                            |               |                        | <b>e</b> k                           | . Admin מרוצן Admin | Admin (ຜູ້ສຸແລຈະນນ) |
|---------------------------|-----------------|-------------------------|------------------------------------------------------------|---------------|------------------------|--------------------------------------|---------------------|---------------------|
| 🌧 หน้าหลัก                | ข้อมูดสมาชิง    | n                       |                                                            |               |                        |                                      |                     | พื่มพ่              |
| 🚨 จัดการผู้ไข้งานระบบ 🔹 > | แสดง 10 🕶 รา    | แการ                    |                                                            |               |                        |                                      | ดันหา :             |                     |
| 📾 เรียกดูสินตัว           | รหัญญู่ใช้      | ชื่อ- สกุล              | พื่อยู่                                                    | เบอร์โทรศัพท์ | E-mail                 | รูปภาพ                               | Username            | Password            |
| <b>T</b>                  | 000041          | นาย สมาชิก01 สามชิก01   | 67 ถนน สุเทพ ตำบลสุเทพ อำเภอเมืองเชียงใหม่ เชียงใหม่ 50200 | 0000000000    | ton280176@hotmail.com  | e40f34d13f38897fdf7d88375bce75b5.jpg | member1             | *****               |
|                           | 000043          | นาง สมาชิก2 สมาชิก2     | 33 ชม.3013 ต่านด สันปูเดย สาเภอตอยสะเก็ด เชียงใหม่ 50220   | 000000000     | ton280176@hotmail.com  | 6caa8da9e61b0271ddace486a45d1553.jpg | member2             | ******              |
| 🖺 ออกจากระบบ              | 000048          | นาย สิทธิ วงค์ษา        | 44/44 บ้านปง อ.หางดง จ.เบียงใหม่ 50230                     | 085555555     | sitthi.shop@gmail.com  | 7494bc81e0f2f87e4f219c63500c8147.jpg | sitthi01            | *****               |
|                           | 000049          | นาย ณรงค์ฤทธิ์ เทพสาตรา | 31 หมู่ 8 ต.สันพีเสื้อ อ.เมือง จ.เขียงไหม่ 50300           | 0819600018    | ton280176@gmail.com    | b1da3abfc6b08972984bd74e06701a2cjpg  | ton                 | *****               |
|                           | 000050          | unti love zaa           | 442                                                        | 1234567890    | loveza_442@hotmail.com | 7b780ff29725147c5d58f4e32a6d25eb.jpg | loveza              |                     |
|                           | แสดง 1 ถึง 5 จา | กข้องแต 5 รายการ        |                                                            |               |                        |                                      | rian                | หน้า 1 ถัดใป        |
|                           |                 |                         |                                                            |               |                        |                                      |                     |                     |

**ภาพที่ 4.6** หน้ารายงานข้อมูลสมาชิก

ภาพที่ 4.6 คือ หน้ารายงานข้อมูลสมาชิก โดยจะแสดงข้อมูลของสมาชิก รหัสผู้ใช้ ชื่อ-สกุล ที่อยู่ เบอร์โทร อีเมล รูป ยูสเซอร์เนม พาสเวิร์ด สามารถพิมพ์ออกเป็นรายงาน

| Parinya Popchoke ≡      |                                    |                                         |            | <b>(000001)</b> | ພາຍ Admin Admin (ຜູ້ອຸພລາະນນ) |
|-------------------------|------------------------------------|-----------------------------------------|------------|-----------------|-------------------------------|
| 🏟 หน้าหลัก              | รายงานสินค้าทั้งหมด                |                                         |            |                 | พิมพ์                         |
| 🛓 จัดการผู้ใช้งานระบบ 🔸 | แสดง 10 🗸 รายการ                   |                                         |            | ศัน             | : ги                          |
| 📾 เรียกดูสินคำ          | รหัสสันด้า                         | ชื่อสินค้า                              | ราคาสินค้า | ประเภท          | จำนวน                         |
| 1∎. ออกรายงาน >         | 885001                             | รณะโฟร์โมสสติดส์                        | 48.00      | 1131            | 19                            |
|                         | 885002                             | นมโฟร์โมสล์พร่องมันเนย225มล.            | 59.00      | 3434            | 18                            |
| 🛿 ออกจากระบบ            | 885003                             | นมตัวเหลืองแลคตาชอยเจสีสัมปHTกล่อง250ม. | 38.00      | าเม             | 42                            |
|                         | 885004                             | อาหารเข้าคอปขี้เรียด 20.ม               | 99.00      | อาหารเข้า       | 23                            |
|                         | 885005                             | เครื่องคืมเป็ปขึ้นวด 1.25 ลิตร          | 120.00     | เครื่องคืม      | 20                            |
|                         | 885006                             | เครื่องสื่มขาสัปดันรวมรสกระป้องแคน325   | 199.00     | เครื่องคืม      | 8                             |
|                         | 885007                             | เครื่องสี่มชเวปส์มะนาวโซตากป.325มล.     | 199.00     | เครื่องดื่ม     | 11                            |
|                         | 885008                             | แบรนศ์กระเข้าขุบใก่100%                 | 499.00     | เครื่องคืม      | 12                            |
|                         | 885009                             | รสทั่งพงปรุงรสหมูรสไก่ 85กรัมแถมป้อน    | 50.00      | เครื่องปรุง     | 119                           |
|                         | 885010                             | เกลือปรุงทีพย์ 1 กก. 10                 | 90.00      | เครื่องปรุ่ง    | 20                            |
|                         | แสดง 1 ถึง 10 จากทั้งหมด 13 รายการ |                                         |            |                 | ก่อนหน้า 1 2 ถัดไป            |
|                         |                                    |                                         |            |                 |                               |
|                         |                                    |                                         |            |                 |                               |
|                         |                                    |                                         |            |                 |                               |
|                         |                                    |                                         |            |                 |                               |
|                         |                                    |                                         |            |                 |                               |
|                         |                                    |                                         |            |                 |                               |

**ภาพที่ 4.7** หน้ารายงานรายการสินค้า

ภาพที่ 4.7 คือ หน้ารายงานรายการสินค้า โดยจะแสดงข้อมูลรายการสินค้า รหัสสินค้า ชื่อสินค้า ราคา ประเภท จำนวนของสินค้า สามารถพิมพ์ออกเป็นรายงาน

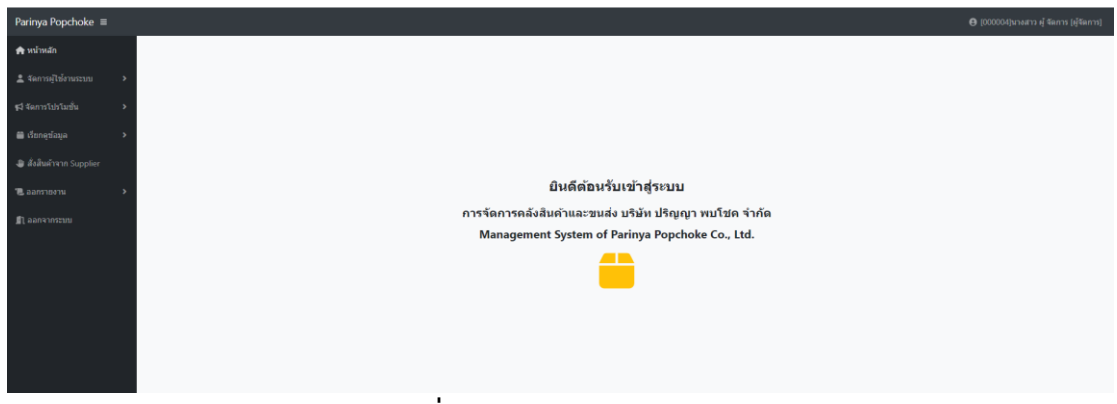

**ภาพที่ 4.8** หน้าแรกของผู้จัดการ

ภาพที่ 4.8 คือ หน้าแรกของผู้จัดการ โดยจะแสดงเมนูรายการต่าง ๆ ให้ ผู้จัดการสามารถบริหารจัดการ

| Parinya Popchoke ≡       |                     |                   |         |               |                             |            |            |          | € [000004]ures  | กว ผู้ จัดการ (ผู้จัดการ) |
|--------------------------|---------------------|-------------------|---------|---------------|-----------------------------|------------|------------|----------|-----------------|---------------------------|
| 🏫 หน้าหลัก               | ข้อมูดพนักงาน       |                   |         |               |                             |            |            |          |                 | เพิ่มข้อมูล               |
| 🚊 จัดการผู้ใช้งานระบบ 🔉  | สดง 10 🕶 รายการ     | ศักรา:            |         |               |                             |            |            |          |                 |                           |
| 📢 จัดการโปรโมขั้น 🔷      | รหัสผู้ใช้          | ชื่อ- สกุด        | ที่อยู่ | เบอร์โทรศัพท์ | E-mail                      | รูปภาพ     | Username   | Password | ต่าแหน่ง        |                           |
| 🖨 ເວັກກອກັລນລ            | 000001              | นาย Admin Admin   | AAA     | 000000000     | admin.parinya.pc@gmail.com  | 000001.jpg | admin      | *******  | [1]ຜູ້ຄຸແລະະນນ  |                           |
| -                        | 000004              | นางสาว ผู้ จัดการ | 99/7    | 0000000000    | manager.parinya.pc@gmil.com | 000004.jpg | manager    |          | [2]ผู้จัดการ    |                           |
| 🌐 ສັ່ນສິນທ້າຈາກ Supplier | 000024              | นาย ขนส่ง ขนส่ง2  | 2/98    | 111111111     | ton280176@hotmail.com       | 000024.jpg | cargo2     | *******  | [4]พนักงานขนส่ง | 2                         |
| TE ออกรายงาน >           | 000038              | นาย คลัง2 สินค้า2 | 4/5     | 000000000     | ooooooo@ddd.com             | 000038.jpg | warehouse2 | *******  | [3]พนักงานคลัง  | 2                         |
| 🖺 ออกจากระบบ             | สดง 1 ถึง 4 จากทั้ง | หมด 4 รายการ      |         |               |                             |            |            |          | ń               | อนหน้า 1 อัตไป            |
|                          |                     |                   |         |               |                             |            |            |          |                 |                           |
|                          |                     |                   |         |               |                             |            |            |          |                 |                           |

**ภาพที่ 4.9** หน้าจัดการข้อมูลพนักงาน

ภาพที่ 4.9 คือ หน้าจัดการข้อมูลพนักงานของผู้จัดการ โดยที่ผู้ดูแลระบบสามารถ จัดการข้อมูล เพิ่ม ลบ แก้ไข ข้อมูลของพนักงาน

| Parinya Popchoke ≡      |    |              |                         |                                                             |               |                        |                                      |          | <b>e</b> (000 | 0004]นางสาว คู้ จัดr | กร (ผู้จัดการ) |
|-------------------------|----|--------------|-------------------------|-------------------------------------------------------------|---------------|------------------------|--------------------------------------|----------|---------------|----------------------|----------------|
| 🏤 หน่าหลัก              |    | ข้อมูดสมาร   | ลสมาชัก                 |                                                             |               |                        |                                      |          |               |                      | เพิ่มผู้ช่อมูล |
| 🚊 จัดการผู้ใช้งานระบบ 🔸 | l, | สดง 10 🗸     | 10 v mann Alam :        |                                                             |               |                        |                                      |          |               |                      |                |
| 📢 จัดการโปรโมขั้น 🔹 🔸   |    | รพัสผู้ใช้   | ชื่อ- สกุล              | ที่อยู่                                                     | เบอร์โทรศัพท์ | E-mail                 | รูปภาพ                               | Username | Password      | Google map           | 1              |
| 📾 เรียกคน้อมล 🔹 🕨       |    | 000041       | นาย สมาชิก01 สามชิก01   | 67 ถนะ สุเทพ ต่านลสุเทพ สำเภอเมืองเชียงไหม่ เชียงไหม่ 50200 | 0000000000    | ton280176@hotmail.com  | e40f34d13f38897fdf7d88375bce75b5.jpg | member1  | *****         | -                    | 2              |
|                         |    | 000043       | นาง สมาชิก2 สมาชิก2     | 33 ขม.3013 ต่าบล สัมปุเลข สำเภอตอยสะเก็ด เขียงใหม่ 50220    | 0000000000    | ton280176@hotmail.com  | 6caa8da9e61b0271ddace486a45d1553.jpg | member2  | *******       | -                    | 2              |
| 📳 สังสินคำจาก Supplier  |    | 000048       | นาย สิทธิ์ วงศ์ษา       | 44/44 บ้านปอ อ.หางดง จ.เขียงใหม่ 50230                      | 085555555     | sitthi.shop@gmail.com  | 7494bc81e0f2f87e4f219c63500c8147.jpg | sitthi01 | *******       |                      | 2              |
| 🐮 ออกรายงาน 💦           |    | 000049       | นาย ณรงค์ฤทธิ์ เทพสาตรา | 31 หมู่ 8 ค.สันทีเสื้อ อ.เมือง จ.เชียงใหม่ 50300            | 0819600018    | ton280176@gmail.com    | b1da3abfc6b08972984bd74e06701a2c.jpg | ton      |               | -                    | 6              |
| 🗊 ออกจากระบบ            |    | 000050       | พาย love zaa            | 442                                                         | 1234567890    | loveza_442@hotmail.com | 7b780ff29725147c5d58f4e32a6d25eb.jpg | loveza   | *****         |                      | 2              |
|                         |    | สดง1 ถึง 5 : | จากทั้งหมด 5 รายการ     |                                                             |               |                        |                                      |          |               | ก่อนหน้า             | 1 ถัดไป        |
|                         |    |              |                         |                                                             |               |                        |                                      |          |               |                      |                |
|                         |    |              |                         |                                                             |               |                        |                                      |          |               |                      |                |
|                         |    |              |                         |                                                             |               |                        |                                      |          |               |                      |                |
|                         |    |              |                         |                                                             |               |                        |                                      |          |               |                      |                |

## **ภาพที่ 4.10** หน้าจัดการข้อมูลสมาชิก

ภาพที่ 4.10 คือ หน้าจัดการข้อมูลสมาชิกของผู้จัดการ โดยที่ผู้จัดการสามารถจัดการ ข้อมูล เพิ่ม ลบ แก้ไข ข้อมูลของสมาชิก

| Parinya Popchoke ≡        |                 |                                           |               |       | 9                       | i [000004]นางสาว ผู้ จัดการ (ผู้จัดการ) |  |  |  |  |
|---------------------------|-----------------|-------------------------------------------|---------------|-------|-------------------------|-----------------------------------------|--|--|--|--|
| 🏘 หน้าหลัก                | ข้อมูลโปรโมชั่น | uqataytanin (Lio                          |               |       |                         |                                         |  |  |  |  |
| 🚊 จัดการผู้ไข้งานระบบ 🔹 🕻 | เงื่อนไข        | สินค้าจัดโปรโมชั่น                        | ชื่อโปรโมชั่น | จำนวน | ช่วงวันที่              | ช่วงราคา                                |  |  |  |  |
| 📢 จัดการโปรโมชั่น 🗸 👻     | 000001          | นมโฟร์โมสต์ติดสั110มล.แพด4                | Promotion #1  | 20    | 01/08/2565 - 31/08/2565 | 500 - 1,500                             |  |  |  |  |
|                           | 000002          | ามเกั่วเหลืองแลดดาชอยเจลีสัมUHTกล่อง250ม. | Promotion #2  | 34    | 01/08/2565 - 31/08/2565 | 1,000 - 3,000                           |  |  |  |  |
| ข้อมูลโปรโมขั้น           | 000003          | พอกพลเ                                    | 1แถม1         | 0     | 29/08/2565 - 30/08/2565 | 3,000 - 10,000                          |  |  |  |  |
| ข้อมูลสินค้าโปรโมชั่น     | 000004          | เกลือปรุงทิพย์ 1 กก. 10                   | ojohpo9y9     | 100   | 31/08/2565 - 01/09/2565 | 1,000 - 5,000                           |  |  |  |  |
| จัดการข้อมูลโปรโมชั่น     |                 |                                           |               |       |                         |                                         |  |  |  |  |
| 📾 เรียกลุข้อมูล 🔹 >       |                 |                                           |               |       |                         |                                         |  |  |  |  |
| 🍓 สั่งสินค้าจาก Supplier  |                 |                                           |               |       |                         |                                         |  |  |  |  |
| 🐮 ออกรายงาน 🔶             |                 |                                           |               |       |                         |                                         |  |  |  |  |
| 🖺 ອອກຈາກຮະນນ              |                 |                                           |               |       |                         |                                         |  |  |  |  |
|                           |                 |                                           |               |       |                         |                                         |  |  |  |  |

## **ภาพที่ 4.11** หน้าจอแสดงข้อมูลโปรโมชั่น

ภาพที่ 4.11 คือ หน้าจอแสดงข้อมูลโปรโมชั่น โดยผู้จัดการจะสามารถ ดูข้อมูลโปรโมชั่น และเลือกสินค้าที่จะนำมาจัดโปรโมชั่น

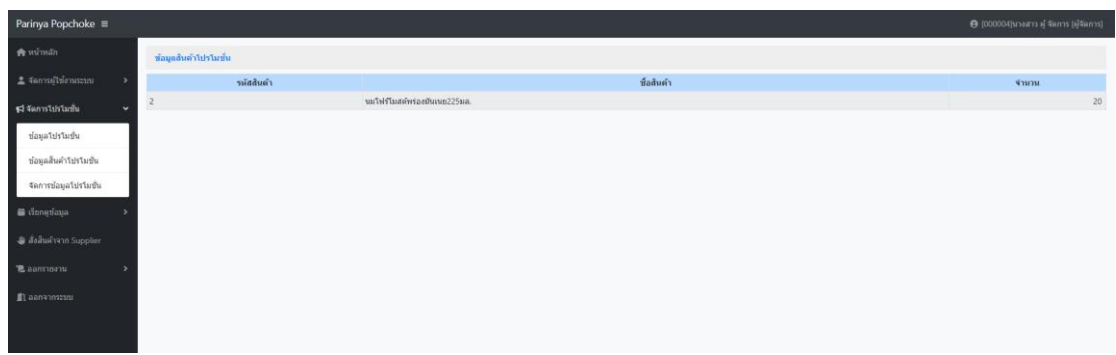

**ภาพที่ 4.12** หน้าจอสินค้าที่น้ำมาจัดโปรโมชั่น

ภาพที่ 4.12 คือ หน้าจอสินค้าที่นำมาจัดโปรโมชั่น จะแสดงข้อมูลสินค้าที่นำมาจัด โปรโมชั่น รหัสสินค้า ชื่อสินค้า จำนวน

| Parinya Popchoke ≡        |                           |                                        |                                   |       |                         | 😝 [000004]นางสาว ผู้ จัดการ [ผู้จัดการ] |
|---------------------------|---------------------------|----------------------------------------|-----------------------------------|-------|-------------------------|-----------------------------------------|
| 🌧 หม่าหลัก                | จัดการข้อมูลโปรโมชั่น     |                                        |                                   |       |                         |                                         |
| 🌲 จัดการผู้ไข้งานระบบ 🔹 > | ชื่อโปรโมชั่น (*)         | เลือกสินค้า (*)                        | จำนวน (*)                         |       | ວັນທີ່ເວັ້ມທັນ (*)      |                                         |
| 📢 จัดการโปรโมขั้น 🗸 🗸     | วันซีลับสุด (*)           | เลือก<br>รวอารัมษ์น (*)                | <ul> <li>ราอาส์มสอ (1)</li> </ul> |       |                         |                                         |
| ข้อมูลโปรโมขึ้น           |                           |                                        |                                   |       |                         | <u>บันทึก</u> ธกเลิก                    |
| ข้อมูลสินค้าโปรโมชั่น     |                           |                                        |                                   |       |                         |                                         |
| จัดการข้อมูลโปรโมชั่น     | รพัส                      | สินด้าจัดโปรโมชั่น                     | ชื่อโปรโมชั่น                     | จำนวน | ช่วงวันที               | ช่วงราคา                                |
| 📾 เรียกอร์อนอ             | 000001 นมโฟร์โมสต์คิดส่11 | ปมล.แพค4<br>เวลาเวลิส์สายเวลา่องวิธีกา | Promotion #1                      | 20    | 01/08/2565 - 31/08/2565 | 500 - 1,500                             |
|                           | 000002 920192042944       | Dabiveresium mean2 50st.               | fromotion #2                      | 34    | 29/08/2565 - 30/08/2565 | 3,000 - 10,000                          |
| l สั่งสินด้าจาก Supplier  | 000004 เกลือประทำพย์ 1 กก | 10                                     | ojohpo9y9                         | 100   | 31/08/2565 - 01/09/2565 | 1,000 - 5,000                           |
| 🖲 ออกรายงาน 🔶             |                           |                                        |                                   |       |                         |                                         |
| D 3302305*****            |                           |                                        |                                   |       |                         |                                         |
| T one men                 |                           |                                        |                                   |       |                         |                                         |
|                           |                           |                                        |                                   |       |                         |                                         |
|                           |                           |                                        |                                   |       |                         |                                         |
|                           |                           |                                        |                                   |       |                         |                                         |
|                           |                           |                                        |                                   |       |                         |                                         |
|                           |                           |                                        |                                   |       |                         |                                         |

## **ภาพที่ 4.13** หน้าจอจัดการข้อมูลโปรโมชั่น

ภาพที่ 4.13 คือ หน้าจอจัดการข้อมูลโปรโมชั่น ผู้จัดการสามารถจัดโปรโมชั่นได้โดยตั้ง เงื่อนไข ชื่อโปรโมชั่น เลือกสินค้า จำนวน วันที่เริ่มต้น วันที่สิ้นสุด ราคาเริ่มต้น ราคาสิ้นสุด และ กดบันทึก

| Parinya Popchoke 🔳             |                                    |                                      |             |               | 🔁 [000004]นางสาว ผู้ จัดการ | [ผู้จัดการ] |
|--------------------------------|------------------------------------|--------------------------------------|-------------|---------------|-----------------------------|-------------|
| 🏤 หน้าหลัก                     | สินด้าขายดี                        |                                      |             |               |                             |             |
| 🏝 จัดการผู้ไข้งานระบบ 🔹        | แสดง 10 🕶 รายการ                   |                                      |             |               | ต้มหา :                     |             |
| 📢 จัดการโปรโมชั่น 🔉            | รพัสสันด้า                         | ชื่อสินค้า                           | ประเภท      | จำนวนที่ขายใป | ดงเหลือ                     |             |
|                                | 000009                             | รสพัพผงปรุงรสหมูรสไก่ 85กรัมแถมช่อน  | เครื่องปรุง |               | 5                           | 92          |
| 🛗 ເດີຍກອຸນ້ອນຸລ 👻              | 000010                             | เกลือปรุงพิพย์ 1 กก. 10              | เครื่องปรุง |               | 3                           | 0           |
| รายการสินค้าขายดี              | 000013                             | คงปรุงรสดนอร์อร่อยปัวร์หมุ150n       | เครื่องปรุง |               | 3                           | 27          |
|                                | 000004                             | อาหารเข้าคอปขีเรียด 20.บ             | อาหารเข้า   |               | 3                           | 5           |
| รายการสนคาคงเหลอ               | 000012                             | ฟ้าใทยผงปรุงรส900n                   | เครื่องปรุง |               | 3                           | 15          |
| รายการสินค้าและจำนวน           | 000000                             | 0000                                 | เครื่องปรุง |               | 3                           | 44          |
| สินค้าในคลัง                   | 000008                             | แบรนด์กระเข้าชุปใก100%               | อาหารเข้า   |               | 2                           | 0           |
| ข้อมูลผู้จัดจำหน่าย (Supplier) | 000005                             | เครื่องคืมเป็ปขี่ขวด 1.25 ลิตร       | เตรื่องดื่ม |               | 2                           | 27          |
| ส่วนวอวสาวว่าสินด้ว            | 000006                             | เครื่องที่มชาลิปศัพรวมรสกระปองแดน325 | เตรื่องดื่ม |               | 2                           | 0           |
| มีที่ที่คน เวล่อยจากค. เ       | 000007                             | เครื่องดีมชเวปส่มะนาวโชดากป.325มล.   | เตรื่องดื่ม |               | 1                           | 0           |
| ข้อมูลการสั่งข้อจากสมาชิก      | แสดง 1 ถึง 10 จากทั้งหมด 13 รายการ |                                      |             |               | ก่อนหน้า 1 2                | ตัดไป       |
| 🍓 สั่งสินค้าจาก Supplier       |                                    |                                      |             |               |                             |             |
| 🐮 ออกรายงาน 🔉                  |                                    |                                      |             |               |                             |             |
| 🗊 ออกจากระบบ                   |                                    |                                      |             |               |                             |             |

## **ภาพที่ 4.14** หน้าจอสินค้าขายดี

ภาพที่ 4.14 คือ หน้าจอสินค้าขายดี โดยจะแสดงรหัสสินค้า ชื่อสินค้า ประเภท จำนวน ที่ขายไป คงเหลือ

| Parinya Popchoke ≡             |                                  |                                          |        |              | e     | 🗿 [000004]ນາຈສາວ ຢູ່ ຈັດກາຣ [ຢູ່ຈັດກາຣ] |
|--------------------------------|----------------------------------|------------------------------------------|--------|--------------|-------|-----------------------------------------|
| 🏟 หน้าหลัก                     | รายการสินค้าคงเหลือ              |                                          |        |              |       |                                         |
| 🛓 จัดการผู้ใช้งานระบบ 🔹 >      | แสดง 10 💙 รายการ                 |                                          |        |              |       | ศัลหา :                                 |
| 📢 จัดการโปรโมขั้น 🔹 🔸          | รหัสสินค้า                       | ชื่อสินค้า                               | ราคา   | ประเภท       | จำนวน | สต๊อกปัจจุบัน                           |
|                                | 000000                           | 0000                                     | 500.00 | เครื่องปรุ่ง | 44    | สต์อกปกติ                               |
| 🛍 ເຈັຍກອູນ່ລນູລ 🗸 🗸            | 000001                           | นมโฟร์โมสต์ติดส์110มล.แพด4               | 33.00  | 3131         | 20    | สต์อกโปรโมขั้น                          |
| รายการสินค้าขายคื              | 000002                           | นมโฟร์โมสต์พร่องมันเนย225มล.             | 66.00  | 3434         | 20    | สต์อกสินค้าแถม                          |
|                                | 000003                           | นมถั่วเหลืองแลคดาชอยเจลีสัมUHTกล่อง250ม. | 69.00  | 1434         | 34    | สต้อกโปรโมชั่น                          |
| รายการสนดาคงเหลือ              | 000004                           | อาหารเข้าคอปซีเรียล 20.ม                 | 240.00 | อาหารเข้า    | 5     | สต์อกปกติ                               |
| รายการสินค้าและจำนวน           | 000005                           | เครื่องดื่มเป็ปขึ้นวด 1.25 ลิตร          | 132.00 | เครื่องคืม   | 27    | สต์อกปกติ                               |
| สินค่าในคลัง                   | 000009                           | รสทั่งพงงปรุงรสหมู รสโก่ 85กรีมแถมป้อน   | 12.00  | เตรื่องปรุ่ง | 92    | สตัอกปกติ                               |
| ข้อมูลผู้จัดจำหน่าย (Supplier) | 000010                           | เกลือปรุงทีพย์ 1 กก. 10                  | 10.00  | เครื่องปรุ่ง | 100   | สต้อกโปรโมชั่น                          |
| 1                              | 000012                           | ฟ้ารัทยผงปรุงรส900ก                      | 25.00  | เครื่องปรุง  | 15    | สต์อกปกติ                               |
| ขอมูลการจิตสงสนดา              | 000013                           | ผงปรุงสุดนอร์อร่อยชัวร์หมู150ก           | 20.00  | เครื่องปรุ่ง | 27    | สต์อกปกติ                               |
| ข้อมูลการสังขื้อจากสมาชิก      | แสดง 1 ถึง 10 จากทั้งหมด 12 รายก | 15                                       |        |              |       | ก่อนหน้า 1 2 ถัดไป                      |
| 🍓 สั่งสินค้าจาก Supplier       |                                  |                                          |        |              |       |                                         |
|                                |                                  |                                          |        |              |       |                                         |
| น ออกรายงาน >                  |                                  |                                          |        |              |       |                                         |
| 🗐 ออกจากระบบ                   |                                  |                                          |        |              |       |                                         |
|                                |                                  |                                          |        |              |       |                                         |
|                                |                                  |                                          |        |              |       |                                         |
|                                |                                  |                                          |        |              |       |                                         |
|                                |                                  |                                          |        |              |       |                                         |

# **ภาพที่ 4.15** หน้าจอรายการสินค้าคงเหลือ

ภาพที่ 4.15 คือ หน้าจอรายการสินค้าคงเหลือ โดยจะแสดง รหัสสินค้า ชื่อสินค้า ราคา ประเภท จำนวน สต๊อกปัจจุบัน

| Parinya Popchoke ≡                                     |                                  |                                                                                                    |        |             | 8     | [000004]นางสาว ผู้ จัดการ [ผู้จัดการ] |  |  |  |  |
|--------------------------------------------------------|----------------------------------|----------------------------------------------------------------------------------------------------|--------|-------------|-------|---------------------------------------|--|--|--|--|
| 🊓 หน่าหลัก                                             | รายการสินค้าและจำนวนสินค้า       | lundo                                                                                                    |        |             |       |                                       |  |  |  |  |
| 🚊 จัดการผู้ไข้งานระบบ 🔹 >                              | แสดง 10 💙 รายการ                 | ทักษณา (10 minute) คือ (10 minute) คือ ( |        |             |       |                                       |  |  |  |  |
| ≰จี จัดการโปรโมชั่น →                                  | รหัสสินค้า                       | ชื่อสินค้า                                                                                                    | ราคา   | ประเภท      | จำนวน | สตัอก                                 |  |  |  |  |
|                                                        | 000000                           | 0000                                                                                                    | 500.00 | เตรื่องปรุง | 44    | สต์อกปกติ                             |  |  |  |  |
| 🚍 ເວັນເກຍຸນ່ອກ່ອ                                       | 000001                           | นมโฟรีโมสต์คิดสำ10แอ.แพด4                                                                                                    | 33.00  | ามม         | 20    | สต้อกโปรโมชั่น                        |  |  |  |  |
| รายการสินค้าขายดี                                      | 000002                           | นมโฟริโมสต์หร่องมันแนย225มล.                                                                                                    | 66.00  | 1131        | 20    | สต้อกสินค้าแถม                        |  |  |  |  |
|                                                        | 000003                           | ามทั่วเหลืองแลดดาชอยเจลีส์มUHTกล่อง250ม.                                                                                                    | 69.00  | 1131        | 34    | สต้อกโปรโมขั้น                        |  |  |  |  |
| รายการสนคาคงเหลอ                                       | 000004                           | อาหาระข้าคอปซีเรียล 20.บ                                                                                                    | 240.00 | อาหารเข้า   | 5     | สตัอกปกติ                             |  |  |  |  |
| รายการสินด้าและจำนวน                                   | 000005                           | เครื่องดื่มเป็ปขึ้นวด 1.25 ลิตร                                                                                                    | 132.00 | เครื่องคืม  | 27    | สต์อกปกติ                             |  |  |  |  |
| สินด้าในคลัง                                           | 000006                           | เครื่องตื้มขาสิปตันรวมรสกระป้องแคน325                                                                                                    | 90.00  | เครื่องคืม  | 0     | สต้อกปกติ                             |  |  |  |  |
| ข้อมูลผู้จัดจำหน่าย (Supplier)                         | 000007                           | เครื่องคืมขเวปสมะนาวโชคากป.325มล.                                                                                                    | 149.00 | เครื่องคืม  | 0     | สตัอกปกติ                             |  |  |  |  |
| A                                                      | 800000                           | แบรนด์กระเข้าขุปใก่ 100%                                                                                                    | 499.00 | อาหารเข้า   | 0     | สตัอกปกติ                             |  |  |  |  |
| ขอมูลการจดสงสนดา                                       | 000009                           | รสท์พพงปรุงรสหมูรสโก่ 85กรัมแถมป้อน                                                                                                    | 12.00  | เตรื่องปรุง | 92    | สตัอกปกติ                             |  |  |  |  |
| ข้อมูลการสั่งขี้อจากสมาชิก<br>@ สั่งสินตัวจาก Supplier | แสดง 1 ถึง 10 จากทั้งหมด 18 รายก | 19                                                                                                    |        |             |       | ก่อนหน้า 1 2 ดัดใป                    |  |  |  |  |
|                                                        |                                  |                                                                                                    |        |             |       |                                       |  |  |  |  |
| 🗊 ออกจากระบบ                                           |                                  |                                                                                                    |        |             |       |                                       |  |  |  |  |
|                                                        |                                  |                                                                                                    |        |             |       |                                       |  |  |  |  |

**ภาพที่ 4.16** หน้าจอแสดงรายการสินค้าและจำนวนสินค้าในคลัง

ภาพที่ 4.16 คือ หน้าจอสินค้าขายดี แสดงรายการสินค้าและจำนวนสินค้าในคลังที่มี ทั้งหมดในคลัง

| Parinya Popchoke ≡      |                     |                   |                                |                                                  |                                                                                                    | 😝 (000004)นางสาว ผู้ จัดการ (ผู้จัดการ) |
|-------------------------|---------------------|-------------------|--------------------------------|--------------------------------------------------|----------------------------------------------------------------------------------------------------|-----------------------------------------|
| 🏤 หน้าหลัก              |                     | จัดการข้อมูล S    | upplier                        |                                                  |                                                                                                    |                                         |
| 🚨 จัดการผู้ไข้งานระบบ   | •                   | แสดง 10 🗸 รายก    | זוו                            |                                                  |                                                                                                    | ดันหา :                                 |
| ≰วี่ จัดการโปรโมชั่น    | •                   | รพัส              | ชื่อ                           | ที่อยู่                                          | เบอร์โทรศัพท์                                                                                              | Email                                   |
|                         | 🎒 เรียกดุข้อมูล 🛛 > | 0000000006        | บริษัท สหพานิช เขียงใหม่ จำกัด | 62 ต.โปตนา ศ.ป้างเคือก อ.เมือง จ.เป็ยงใหม่ 50300 | 053220999                                                                                                  | crm@sahapanich.com                      |
| 🎒 ເວັນກອຸຟລນູລ          |                     |                   | 000000007                      | บริษัท เนสท์เล่ จำกัด                            | อาคารต้ออฟฟิศเศส แอท เซ็นทรัลเวิร์ล ชั้น 38-43 เลขที่ 999/9 ณพระราม 1 แขวงปทุมวัน เขตปทุมวัน กรุงเทพ 10330 | 026578000                               |
| a สังสินค้าจาก Supplier |                     | แสดง 1 ถึง 2 จากร | ทั้งหมด 2 รายการ               |                                                  |                                                                                                    | ก่อนหน้า 1 ถัดไป                        |
| 🖲 ออกรายงาน             | •                   |                   |                                |                                                  |                                                                                                    |                                         |
| 🔊 ລວກຈາກສະນານ           |                     |                   |                                |                                                  |                                                                                                    |                                         |
|                         |                     |                   |                                |                                                  |                                                                                                    |                                         |
|                         |                     |                   |                                |                                                  |                                                                                                    |                                         |
|                         |                     |                   |                                |                                                  |                                                                                                    |                                         |
|                         |                     |                   |                                |                                                  |                                                                                                    |                                         |
|                         |                     |                   |                                |                                                  |                                                                                                    |                                         |
|                         |                     |                   |                                |                                                  |                                                                                                    |                                         |

#### **ภาพที่ 4.17** หน้าจัดการข้อมูลSupplier

ภาพที่ 4.17 คือ หน้าจัดการข้อมูลSupplier แสดงข้อมูลของSupplier ที่บริษัทสั่งสินค้า โดยมี รหัส ชื่อ ที่อยู่ เบอร์โทรศัพท์ อีเมล

| Parinya Popchoke 🗉        | Parinya Popchoke 🖩 🕘 🕘 🖗 (000004)staarts dj Sams (dj Sams) |                     |              |                     |                   |                  |  |  |  |  |
|---------------------------|------------------------------------------------------------|---------------------|--------------|---------------------|-------------------|------------------|--|--|--|--|
| 🊓 หน่าหลัก                | ข้อมูลการจัดส่งสินค้า                                      |                     |              |                     |                   |                  |  |  |  |  |
| 🚊 จัดการผู้ใช้งานระบบ 🔹 > | แสลงโป้ง ารการ คัญกาะ                                      |                     |              |                     |                   |                  |  |  |  |  |
| ฐจิ จัดการโปรโมชั่น >     | รหัสสั่งสินค้า                                             | ชื่อสมาชิก          | รพัสการชนส่ง | วันที่ส่งสินค้า     | สถานะการข่าระเงิน | สถานะการจัดส่ง   |  |  |  |  |
|                           | 000001                                                     | สมาชิก01 สามชิก01   | 000001       | 2022-09-25 21:53:29 | ด้างข่าระ         | 🔜 กำลังจัดส่ง    |  |  |  |  |
| 🛗 ເຈັຍກອຸນ໌ລນູລ 🔹 >       | 000002                                                     | สมาชิก2 สมาชิก2     | 000002       | 2022-09-25 21:53:29 | ต้างปาระ          | 🤜 กำลังจัดส่ง    |  |  |  |  |
| a สั่งสินค้าจาก Supplier  | 000003                                                     | ณรงค์ฤทธิ์ เทพสาครา | 000003       | 2022-09-25 21:53:29 | ต้างข่าระ         | 🤜 กำลังจัดส่ง    |  |  |  |  |
| 🖲 ออกรายงาน 🔶             | แสดง 1 ถึง 3 จากทั้งหมด 3 รายกา                            | 7                   |              |                     |                   | ก่อนหน้า 1 ถัดไป |  |  |  |  |
| 🗊 ออกจากระบบ              |                                                            |                     |              |                     |                   |                  |  |  |  |  |
|                           |                                                            |                     |              |                     |                   |                  |  |  |  |  |
|                           |                                                            |                     |              |                     |                   |                  |  |  |  |  |
|                           |                                                            |                     |              |                     |                   |                  |  |  |  |  |
|                           |                                                            |                     |              |                     |                   |                  |  |  |  |  |
|                           |                                                            |                     |              |                     |                   |                  |  |  |  |  |

**ภาพที่ 4.18** หน้าจอแสดงข้อมูลการจัดส่งสินค้า

ภาพที่ 4.16 คือ หน้าจอแสดงข้อมูลการจัดส่งสินค้า โดยจะแสดง รหัสสั่งสินค้า ชื่อ สมาชิก รหัสการขนส่ง วันที่ส่งสินค้า สถานะการชำระ สถานะการจัดส่ง

| Parinya Popchoke ≡       |                                  |               |                     |           |                   | 😝 [000004]นางสาว ผู้ จัดการ [ผู้จัดการ] |
|--------------------------|----------------------------------|---------------|---------------------|-----------|-------------------|-----------------------------------------|
| 🊓 หน้าหลัก               | ตรวจสอบการสั่งชื่อสินคัา         |               |                     |           |                   |                                         |
| 🛓 จัดการผู้ไข้งานระบบ 🔉  | แสลง 10 💙 รายการ                 |               |                     |           |                   | ต้นหา :                                 |
| 📢 จัดการโปรโมชั่น 🔹 🔸    | รหัสการสั่งชื้อ                  | วันที่ดังชื่อ | ชื่อสมาชิก          | จำนวนเงิน | สถานะการข่าระเงิน | สถานะการจัดส่ง                          |
|                          | 000001                           | 14/09/2565    | สมาชิก01 สามชิก01   | 457.00    | ค้างข้าระ         | ท่าสังจัดส่ง                            |
| 🏢 ເວັຍນຣ໌ຊອກິສ 💦 >       | 000002                           | 14/09/2565    | สมาชิก2 สมาชิก2     | 725.00    | ค้างป่าระ         | กำลังจัดส่ง                             |
| 🍓 สั่งสินค้าจาก Supplier | 000003                           | 23/09/2565    | ณรงค์ฤทธิ์ เทพสาดรา | 732.00    | ค่างช่าระ         | ศาสังจัดส่ง                             |
| "Laansius >              | แสดง 1 ถึง 3 จากทั้งหมด 3 รายการ |               |                     |           |                   | ก่อนหน้า 1 ตัดไป                        |
| 🖺 ออกจากระบบ             |                                  |               |                     |           |                   |                                         |
|                          |                                  |               |                     |           |                   |                                         |
|                          |                                  |               |                     |           |                   |                                         |
|                          |                                  |               |                     |           |                   |                                         |
|                          |                                  |               |                     |           |                   |                                         |
|                          |                                  |               |                     |           |                   |                                         |
|                          |                                  |               |                     |           |                   |                                         |

**ภาพที่ 4.19** หน้าจอแสดงรายการสั่งซื้อสินค้าจากสมาชิก

ภาพที่ 4.19 คือ หน้าจอแสดงรายการสั่งซื้อสินค้าจากสมาชิก โดยจะแสดง รหัสการ สั่งซื้อ วันที่สั่งซื้อ ชื่อสมาชิก จำนวนเงิน สถานะการชำระเงิน สถานะการส่ง

| Parinya Popchoke ≡       |                          |                         |             | 😝 (000004)มางสาว ผู้ จัดการ (ผู้จัดการ |
|--------------------------|--------------------------|-------------------------|-------------|----------------------------------------|
| 🏟 หน้าหลัก               | สั่งสิมคำจาก Supplier    |                         |             |                                        |
| 🛓 จัดการผู้ใช้งานระบบ 🔉  | สั่งสินด้า               |                         |             |                                        |
| 📢 จัดการโปรโมขั้น 🔹 >    | เลือก Supplier รรัสสันคำ | ชื่อสินค้า จำนวนคงเหลือ | จำนวนที่ลัง |                                        |
| 📾 ເຈັ່ນກອຸນັລນູລ 🔹 🔸     | == LAan Supplier == 👻    |                         |             | <mark>ตกลง</mark> เคลียร์              |
| 🚇 สั่งสินตัวจาก Supplier |                          |                         |             |                                        |
| ® ออกรายงาน >            | รหัดสินด้า               | ชื่อสินค้า              | จำนวน       | ดบ                                     |
| 🗊 ລອກຈາກຮະນນ             |                          |                         |             |                                        |
|                          |                          |                         |             |                                        |
|                          |                          |                         |             |                                        |
|                          |                          |                         |             |                                        |
|                          |                          |                         |             |                                        |
|                          |                          |                         |             |                                        |

**ภาพที่ 4.20** หน้าจอสั่งสินค้าจากSupplier

ภาพที่ 4.20 คือ หน้าจอสั่งสินค้าจากSupplier ผู้จัดการสามารถสั่งสินค้าโดย เลือก Supplier รหัสสินค้า ชื่อสินค้า จำนวนคงเหลือ จำนวนที่สั่ง

| Parinya Popchoke ≡        |                                  |                                          |              |            |              |        | € [000004]w | กงสาว ผู้ จัดการ (ผู้จัดการ) |
|---------------------------|----------------------------------|------------------------------------------|--------------|------------|--------------|--------|-------------|------------------------------|
| 🏟 หน้าหลัก                | รายงานยอดชาย                     |                                          |              |            |              |        |             |                              |
| 💄 จัดการผู้ใช้งานระบบ 🔹 > |                                  |                                          | 01/01/2565   | 29/09/2565 | ตกลง ทิมพ์   |        |             |                              |
| 📢 จัดการโปรโมขั้น 🔹 🔸     |                                  |                                          |              |            |              |        |             |                              |
| 🗃 ເຈັ່ນກອຸນັລນຸລ 🔹 🔸      | แสดง 10 🗸 รายการ                 |                                          |              |            |              |        | ดันหา :     |                              |
| 🌲 สั่งสินค้าจาก Supplier  | วัน/เดือน/ปี                     |                                          | รายการสินด้า |            | ราคาต่อหน่วย | จำนวน  |             | ขอดรวม                       |
| C nonan ri ni soppini     | 14/09/2565                       | เครื่องดื่มสปอนเซอร์ 240มค.              |              |            |              | 120.00 | 1           | 120.00                       |
| 🐮 ออกรายงาน 🔶             | 14/09/2565                       | นมถั่วเหลืองแลคตาชอยเจลีสัมUHTกล่อง250ม. |              |            |              | 38.00  | 5           | 190.00                       |
| 1 20020057000             | 14/09/2565                       | เครื่องดื่มข่าลิปตันรวมรสกระป้องแคน325   |              |            |              | 199.00 | 1           | 199.00                       |
| T nous menn               | 14/09/2565                       | นมโฟร์ใมสต์พร่องมันเนย225มล.             |              |            |              | 59.00  | 5           | 295.00                       |
|                           | 14/09/2565                       | นมโฟร์โมสต์คิดส์                         |              |            |              | 48.00  | 5           | 240.00                       |
|                           | 14/09/2565                       | เครื่องคืมสิงห์เลม่อนโซดา330แล.          |              |            |              | 138.00 | 1           | 138.00                       |
|                           | 23/09/2565                       | เครื่องดื่มประปสมะนาวโชดากป.325มล.       |              |            |              | 199.00 | 1           | 199.00                       |
|                           | 23/09/2565                       | อาหารเข้าคอปซีเรียด 20.บ                 |              |            |              | 99.00  | 1           | 99.00                        |
|                           | แสดง 1 ถึง 8 จากทั้งหมด 8 รายการ |                                          |              |            |              |        |             | ก่อนหน้า 1 ถัดไป             |
|                           |                                  |                                          |              |            |              |        |             |                              |
|                           |                                  |                                          |              |            |              |        |             |                              |
|                           |                                  |                                          |              |            |              |        |             |                              |
|                           |                                  |                                          |              |            |              |        |             |                              |
|                           |                                  |                                          |              |            |              |        |             |                              |
|                           |                                  |                                          |              |            |              |        |             |                              |

**ภาพที่ 4.21** หน้าจอแสดงรายงานยอดขาย

ภาพที่ 4.21 คือ หน้าจอแสดงรายงานยอดขาย ผู้จัดการสามารถเลือกวันที่เพื่อดู รายงานยอดขาย โดยจะแสดง วันเดือนปี รายการสินค้า ราคาต่อหน่วย จำนวน ยอดรวม สามารถพิมพ์ออกเป็นรายงานได้

| Parinya Popchoke ≡        |                                    |                                          |        |              |         | สาว ผู้ จัดการ [ผู้จัดการ] |
|---------------------------|------------------------------------|------------------------------------------|--------|--------------|---------|----------------------------|
| 🏟 หน้าหลัก                | รายการสินค้าและจำนวนสินค้าในคลัง   |                                          |        |              |         | ทีมท่                      |
| 🛓 จัดการผู้ไข้งานระบบ 🔉   | แสดง 10 🗸 รายการ                   |                                          |        |              | ศัมหา : |                            |
| ⊈จี จัดการโปรโมขั้น →     | รหัสสินค้า                         | ชื่อสินค้า                               | ราคา   | ประเภท       | จำนวน   | สต๊อก                      |
| 📾 เรียกอย่อมอ             | 885001                             | นมโฟร้โมสต์ติดส์                         | 48.00  | 131          | 19      | สต์อกปกติ                  |
|                           | 885002                             | นมโฟรีโมสต์พร่องมันเนย225มล.             | 59.00  | 3434         | 18      | สต์อกปกติ                  |
| la สั่งสินด้าจาก Supplier | 885003                             | นมถั่วเหลืองแลดตาซอยเจล็สัมUHTกล่อง250ม. | 38.00  | ามม          | 42      | สต์อกปกติ                  |
| _                         | 885004                             | อาหารเข้าคอปขีเรียด 20.ม                 | 99.00  | อาหารเข้า    | 23      | สต์อกปกติ                  |
| 🔹 มารงาน                  | 885005                             | เครื่องดื่มเป็บขึ้ชวด 1.25 ลิตร          | 120.00 | เครื่องคืม   | 20      | สต์อกปกติ                  |
| 🗊 ລວກຈາກຮະນນ              | 885006                             | เครื่องพื้มขาลีปตันรวมรสกระป้องแดน325    | 199.00 | เครื่องคืม   | 8       | สต้อกปกติ                  |
|                           | 885007                             | เครื่องดื่มขเวปสมสาวโซดากป.325มล.        | 199.00 | เครื่องคืม   | 11      | สต์อกปกติ                  |
|                           | 885008                             | แบรนส์กระเข้าทุปไก่100%                  | 499.00 | เครื่องดื่ม  | 12      | สต์อกปกติ                  |
|                           | 885009                             | รสทัพหงปรุงรสหมูรสไก่ 85กรัมแถมช้อน      | 50.00  | เครื่องปรุ่ง | 119     | สต์อกปกติ                  |
|                           | 885010                             | เกลือปรุงทัพย์ 1 กก. 10                  | 90.00  | เครื่องปรุ่ง | 20      | สต์อกปกติ                  |
|                           | แสดง 1 ถึง 10 จากทั้งหมด 13 รายการ |                                          |        |              | ท่อนห   | มัก 1 2 สัตโป              |
|                           |                                    |                                          |        |              |         |                            |
|                           |                                    |                                          |        |              |         |                            |
|                           |                                    |                                          |        |              |         |                            |

**ภาพที่ 4.22** หน้าจอแสดงรายงานสินค้าทั้งหมด

ภาพที่ 4.22 คือ หน้าจอแสดงรายงานสินค้าทั้งหมด โดยจะแสดง รหัสสินค้า ชื่อสินค้า ราคา ประเภท จำนวน สต๊อก สามารถพิมพ์ออกเป็นรายงานได้

| Parinya Popchoke ≡                                              |                                  |                     |              |                     |                   | 😝 (000004)นางสาว ผู้ จัดการ (ผู้จัดการ) |
|-----------------------------------------------------------------|----------------------------------|---------------------|--------------|---------------------|-------------------|-----------------------------------------|
| 🏚 หน้าหลัก                                                      | รายงานจัดส่งสินค้า               |                     |              |                     |                   | สือที่                                  |
| 🚊 จัดการผู้ใช้งานระบบ 🔹 >                                       | แสดง 10 🗸 รายการ                 |                     |              |                     |                   | ต้นหา :                                 |
| ≰วี จัดการโปรโมขั่น >                                           | รหัสสั่งสินค้า                   | ชื่อสมาชิก          | รษัสการชนส่ง | วันที่ส่งสินด้า     | สถานะการป่าระเงิน | สถานะการจัดส่ง                          |
| 🛱 ເຈັ້ນຄອງໂລນລ                                                  | 000001                           | สมาชิก01 สามชิก01   | 000001       | 2022-09-25 21:53:29 | ต่างปาระ          | 🥽 กำลังจัดส่ง                           |
| - unitantia                                                     | 000002                           | สมาชิก2 สมาชิก2     | 000002       | 2022-09-25 21:53:29 | ต้างปาระ          | 🤜 กำลังจัดส่ง                           |
| 🍓 สั่งสินค้าจาก Supplier                                        | 000003                           | ณรงค์ฤทธิ์ เทพสาครา | 000003       | 2022-09-25 21:53:29 | ต้างปาระ          | 🛤 กำลังจัดส่ง                           |
| <ul> <li>๕ ออกรายงาน</li> <li></li> <li>๕ ออกรากระบบ</li> </ul> | แสดง 1 ถึง 3 จากทั้งหมด 3 รายการ |                     |              |                     |                   | ก่อนหน้า 1 อัตโป                        |
|                                                                 |                                  |                     |              |                     |                   |                                         |
|                                                                 |                                  |                     |              |                     |                   |                                         |
|                                                                 |                                  |                     |              |                     |                   |                                         |
|                                                                 |                                  |                     |              |                     |                   |                                         |
|                                                                 |                                  |                     |              |                     |                   |                                         |
|                                                                 |                                  |                     |              |                     |                   |                                         |

**ภาพที่ 4.23** หน้าจอแสดงรายงานจัดส่งสินค้า

ภาพที่ 4.23 คือ หน้าจอแสดงรายงานจัดส่งสินค้า โดยจะแสดง รหัสสั่งสินค้า ชื่อ สมาชิก รหัสการขนส่ง วันที่ส่งสินค้า สถานะการชำระเงิน สถานะการจัดส่ง สามารถพิมพ์ ออกเป็นรายงานได้

| Parinya Popchoke ≡             |                                   |                |                     |           |                   | 😝 [000004]นางสาว ผู้ จัดการ [ผู้จัดการ] |
|--------------------------------|-----------------------------------|----------------|---------------------|-----------|-------------------|-----------------------------------------|
| 🏤 หน้าหลัก                     | ดรวจสอบการสั่งชื่อสินค้า          |                |                     |           |                   | พื่มที่                                 |
| 🏦 จัดการผู้ไข้งานระบบ 🔉        | แสดง 10 🗸 ราชการ                  | ดันหา :        |                     |           |                   |                                         |
| 📢 จัดการโปรโมชั่น 🔹 🔸          | รพัสการสั่งชื่อ                   | วันที่ตั้งชื่อ | ชื่อสมาชิก          | จำนวนเงิน | สถานะการข่าระเงิน | สถานะการจัดส่ง                          |
| Anonimum >                     | 000001                            | 14/09/2565     | สมาชิก01 สามชิก01   | 457.00    | ต้างข่าระ         | กำลังจัดส่ง                             |
| <ul> <li>croménoria</li> </ul> | 000002                            | 14/09/2565     | สมาชิก2 สมาชิก2     | 725.00    | ต้างปาระ          | ก่าสังจัดส่ง                            |
| 🍓 สั่งสินค้าจาก Supplier       | 000003                            | 23/09/2565     | ณรงค์ฤทธิ์ เททสาครา | 732.00    | ค้างปาระ          | กำลังจัดส่ง                             |
| 12. ออกราชงาม >                | แสดง 1 ถึง 3 จากหรั่งหมด 3 รายการ |                |                     |           |                   | ก่อนหน้า 1 ถัดไป                        |
| al and men                     |                                   |                |                     |           |                   |                                         |
|                                |                                   |                |                     |           |                   |                                         |
|                                |                                   |                |                     |           |                   |                                         |
|                                |                                   |                |                     |           |                   |                                         |
|                                |                                   |                |                     |           |                   |                                         |
|                                |                                   |                |                     |           |                   |                                         |
|                                |                                   |                |                     |           |                   |                                         |

**ภาพที่ 4.24** หน้าจอแสดงรายงานการสั่งซื้อสินค้าจากสมาชิก

ภาพที่ 4.24 คือ หน้าจอแสดงรายงานการสั่งซื้อสินค้าจากสมาชิก โดยจะแสดง รหัส สั่งซื้อ วันที่สั่งซื้อ ชื่อสมาชิก จำนวนเงิน สถานะการชำระเงิน สถานะการจัดส่ง สามารถพิมพ์ ออกเป็นรายงานได้

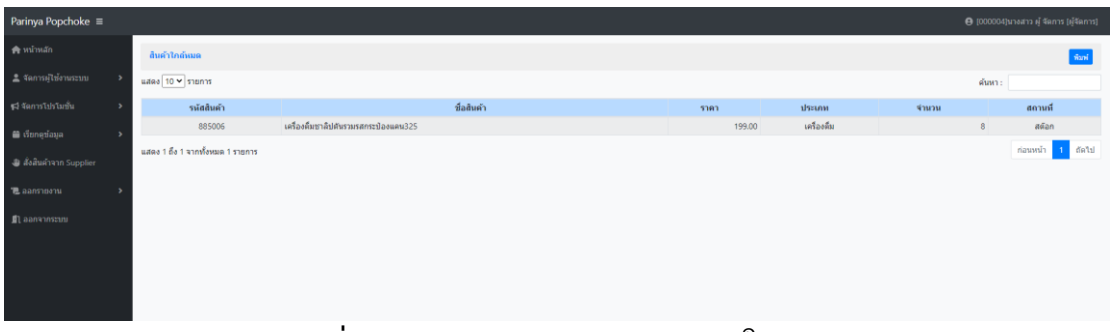

**ภาพที่ 4.25** หน้าจอแสดงรายงานสินค้าใกล้หมด

ภาพที่ 4.25 คือ หน้าจอแสดงรายงานสินค้าใกล้หมด โดยจะแสดง รหัสสินค้า ชื่อ สินค้า ราคา ประเภท จำนวน สถานที่ สามารถพิมพ์ออกเป็นรายงานได้

| Parinya Popchoke ≡      |                       |            |      |             |               | 0) <del>(</del> | 00004]นางสาว ผู้ จัดการ [ผู้จัดการ] |
|-------------------------|-----------------------|------------|------|-------------|---------------|-----------------|-------------------------------------|
| 🏟 หน้าหลัก              | รายงานสินค้าค้างสตัอก |            |      |             |               |                 | พิมพ์                               |
| 🌲 จัดการผู้ไข้งานระบบ   | > แสดง 10 🗸 รายการ    |            |      |             |               | å               | วันหา :                             |
| 📢 จัดการโปรโมขั้น       | > รหัสสัมต้า          | ชื่อสินค้า | ราคา | ประเภท      | วันที่รับเข้า | ລາຍຸສທິລກ(ວັນ)  | ข่านวน                              |
| 📾 ເຈີຍກອູນ້ອນຸລ         |                       |            |      | ໃນນີ້ພ້ວມູດ |               |                 |                                     |
| 🍓 สั่งสินคำจาก Supplier | ไม่มีข้อมูล           |            |      |             |               |                 | ก่อนหน้า ตัดไป                      |
| 📜 ออกรายงาน             | >                     |            |      |             |               |                 |                                     |
| 🔊 ออกจากระบบ            |                       |            |      |             |               |                 |                                     |
|                         |                       |            |      |             |               |                 |                                     |
|                         |                       |            |      |             |               |                 |                                     |
|                         |                       |            |      |             |               |                 |                                     |
|                         |                       |            |      |             |               |                 |                                     |

**ภาพที่ 4.26** หน้าจอแสดงรายงานสินค้าค้างสต๊อก

ภาพที่ 4.26 คือ หน้าจอแสดงรายงานสินค้าค้างสต๊อก โดยจะแสดง รหัสสินค้า ชื่อ สินค้า ชื่อสินค้า ราคา ประเภท วันที่รับเข้า อายุสต๊อก จำนวน สามารถพิมพ์ออกเป็นรายงาน ได้

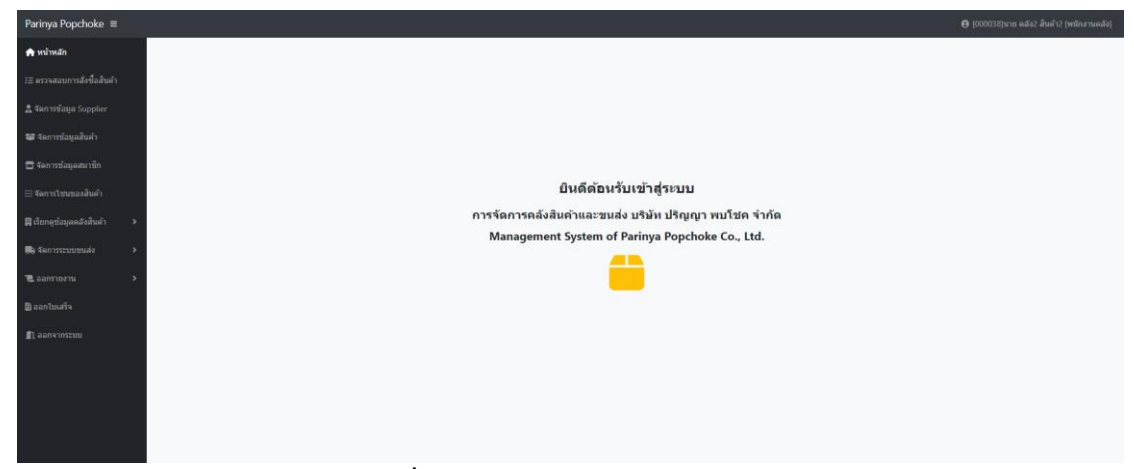

**ภาพที่ 4.27** หน้าแรกของพนักงานคลัง

ภาพที่ 4.27 คือ หน้าแรกของพนักงานคลัง โดยจะแสดงเมนูรายการต่าง ๆ ให้ พนักงานคลังสามารถบริหารจัดการ

| Parinya Popchoke ≡            |                                  |                |                     |           |                   | 😝 [000038]นาย ดลัง2 สินค้า2 (พนักงานคลัง] |
|-------------------------------|----------------------------------|----------------|---------------------|-----------|-------------------|-------------------------------------------|
| 🏚 หน้าหลัก                    | ตรวจสอบการสั่งชื่อสินด้า         |                |                     |           |                   |                                           |
| ร≣ ครวจสอบการสั่งชื่อสินคำ    | แสลง 10 🗸 ราชการ                 |                |                     |           |                   | ศัมหา :                                   |
| 🏦 จัดการข้อมูล Supplier       | รหัสการสั่งชื้อ                  | วันที่สั่งชื่อ | ชื่อสมาชิก          | จำนวนเงิน | สถานะการข่าระเงิน | สถานะการจัดส่ง                            |
|                               | 000001                           | 14/09/2565     | สมาชิก01 สามชิก01   | 457.00    | ต่างปาระ          | กำลังจัดส่ง                               |
| 👹 จัดการข่อมูลส่นต่า          | 000002                           | 14/09/2565     | สมาชิก2 สมาชิก2     | 725.00    | ต่างข่าระ         | กำลังจัดส่ง                               |
| 📼 จัดการข้อมูลสมาชิก          | 000003                           | 23/09/2565     | ณรงค์ฤทธิ์ เทพสาตรา | 732.00    | ค้างข่าระ         | กำลังจัดส่ง                               |
| ⊞ จัดการโชนของสินค้า          | แสดง 1 ถึง 3 จากทั้งหมด 3 รายการ |                |                     |           |                   | ก่อนหน้า 1 ถัดไป                          |
| 🛱 เรียกตุข้อมูลคลังสินค้า 🔹 > |                                  |                |                     |           |                   |                                           |
| 🖶 จัดการระบบขนส่ง 🔹 >         |                                  |                |                     |           |                   |                                           |
| 🞜 ออกรายงาน 🔶 >               |                                  |                |                     |           |                   |                                           |
| 🖹 ออกใบเสร็จ                  |                                  |                |                     |           |                   |                                           |
| 🔊 ออกจากระบบ                  |                                  |                |                     |           |                   |                                           |
|                               |                                  |                |                     |           |                   |                                           |
|                               |                                  |                |                     |           |                   |                                           |

**ภาพที่ 4.28** หน้าจอตรวจสอบรายการสั่งซื้อสินค้า

ภาพที่ 4.28 คือ หน้าจอตรวจสอบรายการสั่งซื้อสินค้า โดยจะแสดง รหัสการสั่งซื้อ วันที่สั่งซื้อ ชื่อสมาชิก จำนวนเงิน สถานะการชำระเงิน สถานะการจัดส่ง

| Parinya Popchoke ≡           |                  |                                |                                                                                                    |               | 😝 (000038)นาย หลัง2 สันด้า | า2 (พนักงานคลัง) |  |  |
|------------------------------|------------------|--------------------------------|----------------------------------------------------------------------------------------------------|---------------|----------------------------|------------------|--|--|
| 🚓 หน้าหลัก                   | จัดการข่อมูล :   | Supplier                       |                                                                                                    |               | เพื่อผู้ชอบุต              |                  |  |  |
| 1≣ ดาวจสอบการสังชื่อสันด้า   | แสดง 10 🗸 ราย    | inis                           |                                                                                                    | ค้ายก :       | ตันหา :                    |                  |  |  |
| 🤽 จัดการข้อมูล Supplier      | านัส             | ชื่อ                           | ท่อนุ                                                                                                    | เบอร์โทรศัพท์ | Email                      |                  |  |  |
| 🐭 จัดการข้อมดสันคำ           | 0000000005       | บริษัท สหหานิช เชียงใหม่ จำกัด | 52 ธ.โปตนา ต.ป้างเพื่อก อ.เมือง จ.เปียงใหม่ 50300                                                           | 053220999     | crm@sahapanich.com         | 2 8              |  |  |
|                              | 0000000007       | บริษัท เนสท์เล จำกัด           | ลาดารติลลฟฟิตเศส แลท เข็นหรือเริร์ล ขึ้น 38-43 เลขที่ 999/9 ก.พระราม 1 แขวงปหุมวัน เขตปหุมวัน กรุงเทพ 10330 | 026578000     | goodfoodgoodlife@gmail.com | 88               |  |  |
| 🗖 seumaniemmu                | แสดง 1 ถึง 2 จาก | าทั้งหมด 2 รายการ              |                                                                                                    |               | ก่อนหน้                    | า 1 ถ้ดไป        |  |  |
| 🕾 จัดการโขนของสินค้า         |                  |                                |                                                                                                    |               |                            |                  |  |  |
| 🕅 เรียกคูซ่อมูลคลังสันคำ 🔹 > |                  |                                |                                                                                                    |               |                            |                  |  |  |
| 🛤 fan maanaaaa 🔹 🔸           |                  |                                |                                                                                                    |               |                            |                  |  |  |
| 🐮 aansinoisu 🔷 🔸             |                  |                                |                                                                                                    |               |                            |                  |  |  |
| 🖹 ลอกไซเสร็จ                 |                  |                                |                                                                                                    |               |                            |                  |  |  |
| Il aanvinituu                |                  |                                |                                                                                                    |               |                            |                  |  |  |
|                              |                  |                                |                                                                                                    |               |                            |                  |  |  |

## **ภาพที่ 4.29** หน้าจัดการข้อมูลSupplier

ภาพที่ 4.29 คือ หน้าจัดการข้อมูลSupplier โดยที่พนักงานคลังสามารถจัดการข้อมูล เพิ่ม ลบ แก้ไข ข้อมูลSupplier

| Parinya Popchoke 🔳          | <i></i>           |                                           |                                         |       | θ                 | (000038)นาย คลัง2 สินค่ | 12 (พนักงานคลัง) |
|-----------------------------|-------------------|-------------------------------------------|-----------------------------------------|-------|-------------------|-------------------------|------------------|
| 🟫 หน้าหลัก                  | สัดการข้อมูลสินดำ |                                           |                                         |       |                   |                         | ofariaga         |
| 2.2 ครวจสอบการสังชื่อสินคำ  | แสดง 10 🕶 รายการ  |                                           |                                         |       |                   | ค้นหา :                 |                  |
| 🏝 จัดการข้อมูล Supplier     | รหัสสินค้า        | ชื่อสินค้า                                | รายละเอียด                              | 5181  | <b>2</b> 1        | ประเภท                  | 8                |
| 📽 จัดการข้อมูลสินค้า        | 8850124065407     | ขอสแม็กก็                                 | ขอสแม็กที่ 100ขล.                       | 15.00 |                   | เครื่องปรุง             | 6                |
| 🗖 จัดการข้อมูลสมาชิก        |                   |                                           |                                         |       |                   |                         |                  |
| 🖂 จัดการโซนของสินคำ         | 885003            | ามสร้าเหลืองแลดตาขอยเจลี้สัมปHTกล่อง250ม. | ารแข้วเหลืองแลคตาขอยเจสีสัมUHTกลอง250ม. | 38.00 |                   | าอเ                     | 6 8              |
| 🛱 เรียกจุฬอนุลหลังสันคำ 🔹 🔸 |                   |                                           |                                         |       |                   |                         |                  |
| 🛤 จัดการระบบเขมสัง 🔹 🔸      | 885001            | าณกัฟร์โมสต์ดีดส์                         | นมไฟร์โมสต์ติดส์110มอ.แพด4              | 48.00 | P                 | 101                     | 6                |
| ארטארצחנום 🔊                |                   |                                           |                                         |       | Laste Deal 1 with |                         |                  |
| 🗟 ลอกใหล่รัจ                | 885002            | นะโฟร์โมสต์หร่องมันเนย225มล.              | ามทำได้ร้ามสต์พร่องทำเหนย225มล.         | 59.00 | uds tektristar    | 101                     |                  |
| 🖺 ออกจากระบบ                |                   |                                           |                                         |       | Engl              |                         |                  |

**ภาพที่ 4.30** หน้าจัดการข้อมูลสินค้า

ภาพที่ 4.30 คือ หน้าจัดการข้อมูลสินค้า โดยที่พนักงานคลังสามารถจัดการข้อมูล เพิ่ม ลบ แก้ไข ข้อมูลสินค้า

| Parinya Popchoke ≡         |              |                         |                                                            |               |                        |                                      |          | <b>e</b> [000038 | ษาย คลัง2 สันคำ2 (ร | านักสานคลัง) |  |
|----------------------------|--------------|-------------------------|------------------------------------------------------------|---------------|------------------------|--------------------------------------|----------|------------------|---------------------|--------------|--|
| 💏 พน้าหลัก                 | ข้อมูดสมา    | ชิก                     |                                                            |               |                        |                                      |          |                  |                     | สมสุขอนุล    |  |
| 18 ครวจสอบการสังชื่อสินคำ  | uana 10 🗸    | enare voir eas          |                                                            |               |                        |                                      |          |                  | ต้นหา :             |              |  |
| 🏦 จัดการข้อมูล Supplier    | รหัสผู้ใช้   | ชื่อ- สกุล              | พื่อยู่                                                    | เมอร์โทรศัพท์ | E-mail                 | รูปภาพ                               | Username | Password         | Google map          | 2            |  |
| 😻 จัดการชังผลสันคำ         | 000041       | นาย สมาชิก01 สามชิก01   | 67 ธนน สุเทพ สาบอสุเทพ สาเกอเมืองเชียงไหม่ เชียงไหม่ 50200 | 0000000000    | ton280176@hotmail.com  | e40f34d13f38897fdf7d88375bce75b5jpg  | member1  |                  |                     | 28           |  |
|                            | 000043       | หาง สมาชิก2 สมาชิก2     | 33 ขม.3013 ตำบล สันปุเลย สำเภอตอยสะเกิด เชี่ยงโหม 50220    | 0000000000    | ton280176@hotmail.com  | 6caa8da9e61b0271ddace486a45d1553.jpg | member2  |                  | 10                  | 28           |  |
| 🗖 จัดการข้อมูลสมาชิก       | 000048       | นาย สิทธิ วงค์ษา        | 44/44 บ่านปง อ.หางดง จ.เป็ยงโหม่ 50230                     | 085555555     | sitthi.shop@gmail.com  | 7494bc81e0f2f87e4f219c63500c8147.jpg | sitthi01 |                  |                     | 2            |  |
| ≡ จัดการโซนของสินคำ        | 000049       | นาย ณรงค่อทธิ์ เทพสาตรา | 31 หมู่ 8 ค.สัมพีเสื้อ อ.เมือง จ.เขียงไหม่ 50300           | 0819600018    | ton280176@gmail.com    | b1da3abfc6b08972984bd74e06701a2c.jpg | ton      |                  | 1                   | 2            |  |
| 🛱 เรียกคูซ์อนุลคลังสินคำ 🔹 | 000050       | witt love zaa           | 442                                                        | 1234567890    | loveza_442@hotmail.com | 7b780ff29725147c5d58f4e32a6d25ebjpg  | loveza   |                  |                     | 28           |  |
| 🛤 tennssinmudo 🔹 🔸         | แสดง 1 ถึง S | จากทั้งหมด 5 รายการ     |                                                            |               |                        |                                      |          |                  | ก่อนหน้า            | 1 detai      |  |
| € ванязыны →               |              |                         |                                                            |               |                        |                                      |          |                  |                     |              |  |
| 🖹 ลอกไบเสร็จ               |              |                         |                                                            |               |                        |                                      |          |                  |                     |              |  |
| 🔊 ลอกจากระบบ               |              |                         |                                                            |               |                        |                                      |          |                  |                     |              |  |
|                            |              |                         |                                                            |               |                        |                                      |          |                  |                     |              |  |

#### **ภาพที่ 4.31** หน้าจัดการข้อมูลสมาชิก

ภาพที่ 4.31 คือ หน้าจัดการข้อมูลสมาชิก โดยที่พนักงานคลังสามารถจัดการข้อมูล เพิ่ม ลบ แก้ไข ข้อมูลสมาชิก

| Parinya Popchoke ≡          |                                                                                                    |
|-----------------------------|----------------------------------------------------------------------------------------------------|
| 🌧 หน้าหลัก                  | รังการโซมชั่งเค่าในคลัง                                                                                                    |
| ร≘ ดรวจสอบการสั่งชื่อสินค้า |                                                                                                    |
| 🤱 จัดการข้อมูล Supplier     | โชม A - โชม A ข้างประสูงเข้าม้อง<br>83                                                                                                    |
| 😻 จัดการข้อมูลสินค้า        | รัดการสิมค้า A                                                                                                    |
| 🚍 จัดการข้อมุลสมาชิก        | โซ่น 8 - โซ่น 8 ข้างประสูทเก้าชาวมือ                                                                                                    |
| ⊞ จัดการโชนของสินด้า        | ร6 รัตการสัมพัง 8                                                                                                    |
| 🗐 เรียกดุข้อมูลคลังสินค้า 🔉 | San P. San P. million Science San A                                                                                                    |
| 🛤 จัดการระบบบนส่ง 🔹 🔸       | 120 C - 120 C - 120 C |
| า∎ ออกรายงาน >              | จพาวาสมหา C                                                                                                    |
| 🗎 ออกโบเสร็จ                | โชน D - โชน D อยู่ด้านหลังก็ดจากโชน B<br>74                                                                                                    |
| 劇 ລວກຈາກຮະໜ                 | รัดการสินตัว D                                                                                                    |
|                             | โซน E - โซน E อยู่ด้ามหลังกัดจากโซม C ตัดประชุมางออก                                                                                                    |
|                             | รัณาาสัมด์ E                                                                                                    |
|                             | โทษ F - โทษ F อย่อ้ายเดืองกิจากโชษ D ติดประดบางออก                                                                                                    |
|                             | รัฐการสินตัว F                                                                                                    |

## **ภาพที่ 4.32** หน้าจัดการข้อมูลโซนสินค้า

ภาพที่ 4.32 คือ หน้าจัดการข้อมูลโซนสินค้า โดยที่พนักงานคลังสามารถจัดการข้อมูล สินค้าให้อยู่ในโซน ย้ายโซนสินค้า

| Parinya Popchoke ≡           |                                  |                                          |             | <b>8</b> too  | 0038)นาย คลัง2 สินค้า2 (ข | สนักงานคลัง] |  |
|------------------------------|----------------------------------|------------------------------------------|-------------|---------------|---------------------------|--------------|--|
| 🏤 หน้าหลัก                   | สินค้าขายดี                      |                                          |             |               |                           |              |  |
| รื≣ ดรวจสอบการสั่งชื่อสินค้า | แสดง 10 💙 รายการ                 |                                          |             |               | ต้นหา :                   |              |  |
| 🤽 จัดการข้อมูล Supplier      | รหัสสันดำ                        | ชื่อสินค้า                               | ประเภท      | จำนวนที่ชายไป | คงเหลือ                   |              |  |
|                              | 885006                           | เครื่องตื่มขาลิปดันรวมรสกระป้องแดน325    | เครื่องดื่ม |               | 2                         | 8            |  |
| 🐷 จัดการขอมูลสันคา           | 885012                           | เครื่องดื่มสิ่งห์เลม่อนโชดา330มล.        | เครื่องดื่ม |               | 2                         | 18           |  |
| 🚍 จัดการข้อมูลสมาชิก         | 885002                           | นมโฟร์โมสด์พร่องมันแนย225มล.             | าเม         |               | 2                         | 18           |  |
|                              | 885003                           | นมถั่วเหลืองแลคตาขอยเจลีส์มUHTกล่อง250ม. | 1434        |               | 2                         | 42           |  |
| 🗄 จัดการโชนของสินค้า         | 885011                           | เครื่องคืมสปอนเชอร์ 240มล.               | เครื่องดื่ม |               | 1                         | 19           |  |
| 🗏 ເຈົ້າກອກ່ວນລະລັນຄືນຄ່າ 👻   | 885001                           | นมโฟริโมสดติดส่                          | าเม         |               | 1                         | 19           |  |
| - monifordinamente           | 885004                           | อาหารเข้าคอปขึ้งรียด 20.บ                | อาหารเข้า   |               | 1                         | 23           |  |
| สินค้าขายดี                  | 885007                           | เครื่องคืมขเวปส์มะนาวโซตากป.325มล.       | เครื่องดื่ม |               | 1                         | 11           |  |
| สินด้าดงเหลือ                | แสดง 1 ถึง 8 จากทั้งหมด 8 รายการ |                                          |             |               | ก่อนหน้า                  | 1 สัตไป      |  |
| สินค้าใกล้หมด                |                                  |                                          |             |               |                           |              |  |
| การสังสินค้าจากสมาชิก        |                                  |                                          |             |               |                           |              |  |
| ข้อมูล Supplier              |                                  |                                          |             |               |                           |              |  |
| 🛤 จัดการระบบขนส่ง 🔹 🔸        |                                  |                                          |             |               |                           |              |  |
| 🐮 มารงาน 🔸                   |                                  |                                          |             |               |                           |              |  |
| 🗟 ออกไบเสร็จ                 |                                  |                                          |             |               |                           |              |  |
| 🗐 ອອກຈາກຮະນນ                 |                                  |                                          |             |               |                           |              |  |

## **ภาพที่ 4.33** หน้าจอสินค้าขายดี

ภาพที่ 4.33 คือ หน้าจอสินค้าขายดี โดยจะแสดง รหัสสินค้า ชื่อสินค้า ประเภท จำนวนที่ขายไป คงเหลือ

| Parinya Popchoke ≡          | _                                  |                                          |        |              | <b>e</b> [000 | 038]นาย คลัง2 สินค้า2 (พนักงานคลัง) |
|-----------------------------|------------------------------------|------------------------------------------|--------|--------------|---------------|-------------------------------------|
| 🏫 หน้าหลัก                  | รายการสินค้าคงเหลือ                |                                          |        |              |               |                                     |
| £2 ดรวจสอบการสั่งชื้อสินค้า | แสดง 10 💙 รายการ                   |                                          |        |              |               | ตันหา :                             |
| 🛓 จัดการข้อมูล Supplier     | รหัสสินค้า                         | ชื่อสินค้า                               | ราดา   | ประเภท       | ข้านวน        | สต๊อกปัจจุบัน                       |
|                             | 885001                             | นมโฟร้โมสต์คิดส์                         | 48.00  | 2431         | 19            | สต์อกปกติ                           |
| 📽 งอการขอมูลสนอา            | 885002                             | นมโฟรีโมสต์พร่องมันเนย225มล.             | 59.00  | 1431         | 18            | สต์อกปกติ                           |
| 🚍 จัดการข้อมูลสมาชิก        | 885003                             | นมถั่วเหลืองแลคดาขอยเจสีสัมUHTกล่อง250ม. | 38.00  | าม           | 42            | สต้อกปกติ                           |
|                             | 885004                             | อาหารเข้าคอปขี้เรียด 20.บ                | 99.00  | อาหารเข้า    | 23            | สต้อกปกติ                           |
| 🔛 จัดการโช่นของสินค้า       | 885005                             | เครื่องดื่มเป็ปขึ้บวด 1.25 ลิตร          | 120.00 | เตรื่องติม   | 20            | สต้อกปกติ                           |
| 🗏 เรียกคร้อมอดสังสินคำ 🗸    | 885006                             | เครื่องดื่มขาลัปตันรวมรสกระป้องแคน325    | 199.00 | เครื่องดื่ม  | 8             | สต์อกปกติ                           |
|                             | 885007                             | เครื่องดื่มชเวปสมะนาวโชดากป.325มล.       | 199.00 | เครื่องดื่ม  | 11            | สต์อกปกติ                           |
| สินค้าขายดี                 | 885008                             | แบรนต์กระเข้าขุปไก่100%                  | 499.00 | เครื่องคืม   | 12            | สต์อกปกติ                           |
| สินค้าคงเหลือ               | 885009                             | รสทัพพงปรุงรสหมุ.รสไก่ 85กรัมแถมป้อน     | 50.00  | เครื่องปรุง  | 119           | สต์อกปกติ                           |
|                             | 885010                             | เกลือปรุงพิพย์ 1 กก. 10                  | 90.00  | เครื่องปรุ่ง | 20            | สตัอกปกติ                           |
| สินค้าใกล่หมด               | แสดง 1 ถึง 10 จากทั้งหมด 13 รายการ |                                          |        |              |               | ก่อนหน้า 1 2 ตัดไป                  |
| การสั่งสินค้าจากสมาชิก      |                                    |                                          |        |              |               |                                     |
| ข้อมูล Supplier             |                                    |                                          |        |              |               |                                     |
| 🕞 จัดการระบบขนส่ง 🔹 🔸       |                                    |                                          |        |              |               |                                     |
| 12 ออกรายงาน >              |                                    |                                          |        |              |               |                                     |
| 🖹 ออกไบเสร็จ                |                                    |                                          |        |              |               |                                     |
| 🗊 ລອກຈາກຮະນານ               |                                    |                                          |        |              |               |                                     |

## **ภาพที่ 4.34** หน้าจอรายการสินค้าคงเหลือ

ภาพที่ 4.34 คือ หน้าจอรายการสินค้าคงเหลือ โดยจะแสดง รหัสสินค้า ชื่อสินค้า ราคา ประเภท จำนวน สต๊อกปัจจุบัน

| Parinya Popchoke ≡            | aringa Popchake 🗉 😽 🕹 (2003)Չիստ ունել Հետե՛ է թենթերում |                                       |      |        |            |       |         |                              |  |  |
|-------------------------------|----------------------------------------------------------|---------------------------------------|------|--------|------------|-------|---------|------------------------------|--|--|
| 🏤 หน้าหลัก                    | สินค้าใกล้หมด                                            |                                       |      |        |            |       |         |                              |  |  |
| £≣ ตรวจสอบการสังชื่อสินคำ     | แสดง 10 🗸 รายการ                                         |                                       |      |        |            |       | ต้นหา : |                              |  |  |
| 🤱 จัดการข้อมูล Supplier       | รหัสสินด้า                                               | ชื่อสินคำ                             | ราคา | ป      | ระเอท      | ∜านวน |         | สถานที                       |  |  |
| 😻 จัดการข้อมูลสินค้า          | 885006                                                   | เครื่องพื้มขาสิปสันรวมรสกระป้องแคน325 |      | 199.00 | เครื่องคืม |       | 8       | สต์อก                        |  |  |
| 🚍 จัดการข้อมูลสมาชิก          | แสดง 1 ถึง 1 จากรโงหมด 1 รายการ                          |                                       |      |        |            |       |         | iaนหน้า <mark>1</mark> สัตไป |  |  |
| 🗄 จัดการโปนของสินค้า          |                                                          |                                       |      |        |            |       |         |                              |  |  |
| 🛱 เรียกดูข้อมูลคลังสินค้า 🗸 🗸 |                                                          |                                       |      |        |            |       |         |                              |  |  |
| สันค้าขายดี                   |                                                          |                                       |      |        |            |       |         |                              |  |  |
| สินค้าคงเหลือ                 |                                                          |                                       |      |        |            |       |         |                              |  |  |
| สินค้าใกล้หมด                 |                                                          |                                       |      |        |            |       |         |                              |  |  |
| การสั่งสินค้าจากสมาชิก        |                                                          |                                       |      |        |            |       |         |                              |  |  |
| ข้อมูล Supplier               |                                                          |                                       |      |        |            |       |         |                              |  |  |
| 🛤 จัดการระบบขณส่ง 🔹 🔸         |                                                          |                                       |      |        |            |       |         |                              |  |  |
| 🖲 ออกรายงาน 🔶                 |                                                          |                                       |      |        |            |       |         |                              |  |  |
| 🗎 ออกโบเสร็จ                  |                                                          |                                       |      |        |            |       |         |                              |  |  |
| 🗊 ออกจากระบบ                  |                                                          |                                       |      |        |            |       |         |                              |  |  |

**ภาพที่ 4.35** หน้าจอแสดงสินค้าใกล้หมด

ภาพที่ 4.35 คือ หน้าจอแสดงรายงานสินค้าใกล้หมด โดยจะแสดง รหัสสินค้า ชื่อ สินค้า ราคา ประเภท จำนวน สถานที่

| Parinya Popchoke ≡           |                                   |                |                     |           |                   | 😝 [000038]นาย คลัง2 สันด้า2 [หนักงานคลัง] |
|------------------------------|-----------------------------------|----------------|---------------------|-----------|-------------------|-------------------------------------------|
| 🏚 หน้าหลัก                   | ตรวจสอบการสิ่งชื่อสินคัว          |                |                     |           |                   |                                           |
| รื≘ ดรวจสอบการสั่งขี้อสันค้า | แสดง 10 🕶 รายการ                  |                |                     |           |                   | ศัมหา :                                   |
| 🤱 จัดการข้อมูล Supplier      | รหัสการสั่งชื่อ                   | วันที่สั่งชื่อ | ชื่อสมาชิก          | จำนวนเงิน | สถานะการข่าระเงิน | สถานะการจัดส่ง                            |
|                              | 000001                            | 14/09/2565     | สมาชิก01 สามชิก01   | 457.00    | ต้างปาระ          | ท่าลังจัดส่ง                              |
| 👹 จัดการข่อมูลสันคำ          | 000002                            | 14/09/2565     | สมาชิก2 สมาชิก2     | 725.00    | ต้างปาระ          | กำลังจัดส่ง                               |
| 🚍 จัดการข้อมูลสมาชิก         | 000003                            | 23/09/2565     | ณรงค์ฤทธิ์ เทพสาตรา | 732.00    | ต้างป่าระ         | กำลังจัดส่ง                               |
| 🛞 จัดการโช่นของสินคำ         | แสดง 1 ถึง 3 จากหรื่งหมด 3 รายการ |                |                     |           |                   | ก่อนหน้า <mark>1</mark> ถัดไป             |
| 🛱 เรียกดูข้อมูลคลังสินคำ 🗸 🗸 |                                   |                |                     |           |                   |                                           |
| สินตำขายดี                   |                                   |                |                     |           |                   |                                           |
| สินต่าดงเหลือ                |                                   |                |                     |           |                   |                                           |
| สินตำไกล้หมด                 |                                   |                |                     |           |                   |                                           |
| การสั่งสินค้าจากสมาชิก       |                                   |                |                     |           |                   |                                           |
| ข้อมูล Supplier              |                                   |                |                     |           |                   |                                           |
| 🛤 จัดการระบบขนส่ง 🔹 🔸        |                                   |                |                     |           |                   |                                           |
| 📜 ออกราชงาน 🔶                |                                   |                |                     |           |                   |                                           |
| 🖺 ออกไบเสร็จ                 |                                   |                |                     |           |                   |                                           |
| 🖺 ออกจากระบบ                 |                                   |                |                     |           |                   |                                           |

**ภาพที่ 4.36** หน้าจอแสดงรายการสั่งซื้อสินค้าจากสมาชิก

ภาพที่ 4.36 คือ หน้าจอแสดงรายการสั่งซื้อสินค้าจากสมาชิก โดยจะแสดง รหัสการ สั่งซื้อ วันที่สั่งซื้อ ชื่อสมาชิก จำนวนเงิน สถานะการชำระเงิน สถานะการส่ง

| Parinya Popchoke ≡         |                       |                                |                                                                                                    |               | 🔒 [000038]ນາສ ຄລັ         | ง2 สินค้า2 (พนักงานคลัง) |
|----------------------------|-----------------------|--------------------------------|----------------------------------------------------------------------------------------------------|---------------|---------------------------|--------------------------|
| 🌧 หน้าหลัก                 | <b>จัดการข้อมูล</b> 5 | Supplier                       |                                                                                                    |               |                           | เพิ่มผู้ช่อมูล           |
| ร≣ ตรวจสอบการสังชื้อสินค้า | แสดง 10 💙 รายเ        | การ                            |                                                                                                    |               | ต้มหา :                   |                          |
| 🛓 จัดการข้อมูล Supplier    | รพัส                  | ชื่อ                           | ที่อยู่                                                                                                    | เบอร์โทรศัพท์ | Email                     | 2                        |
| 😻 จัดการข้อมูลสินค้า       | 000000006             | บริษัท สหพานิช เชียงใหม่ จำกัด | 62 ถ.โชตนา ต.ข้างเพื่อก อ.เมือง จ.เขียงใหม่ 50300                                                           | 053220999     | crm@sahapanich.com        | 6                        |
| 🚍 สออาสมักมาสมาพิก         | 000000007             | บริษัท เนสท์เล่ จำกัด          | อาคารต้ออฟฟิศเศส แอท เข็มหร้อเวิร์อ ขึ้น 38-43 เอขที่ 999/9 ถ.พระราม 1 แขวงปหุมวัน เขตปหุมวัน กรุงเทพ 10330 | 026578000     | goodfoodgoodlife@gmail.co | m 🥑 🛢                    |
| 🗖 งหมารรองรุงแหรารกา       | แสดง 1 ถึง 2 จากร     | ทั้งหมด 2 รายการ               |                                                                                                    |               |                           | ก่อนหน้า 1 ถัดไป         |
| # จัดการใช่นของสันคำ       |                       |                                |                                                                                                    |               |                           |                          |
| 🛱 เรียกตุข้อมูลคลังสินคำ 🗸 |                       |                                |                                                                                                    |               |                           |                          |
| สินค้าขายดี                |                       |                                |                                                                                                    |               |                           |                          |
| สินค้าคงเหลือ              |                       |                                |                                                                                                    |               |                           |                          |
| สินค้าใกล้หมด              |                       |                                |                                                                                                    |               |                           |                          |
| การสั่งสินค้าจากสมาชิก     |                       |                                |                                                                                                    |               |                           |                          |
| ข้อมูล Supplier            |                       |                                |                                                                                                    |               |                           |                          |
| 🛤 จัดการระบบบนส่ง 🔹        |                       |                                |                                                                                                    |               |                           |                          |
| 🖫 ออกรายงาน 🔉              |                       |                                |                                                                                                    |               |                           |                          |
| 🛱 ລວກໃນແລ່ຈັ່ງ             |                       |                                |                                                                                                    |               |                           |                          |
|                            |                       |                                |                                                                                                    |               |                           |                          |
| ∎[ aanvinstuu              |                       |                                |                                                                                                    |               |                           |                          |

**ภาพที่ 4.37** หน้าจัดการข้อมูลSupplier

ภาพที่ 4.37 คือ หน้าจัดการข้อมูลSupplier โดยที่พนักงานคลังสามารถจัดการข้อมูล เพิ่ม ลบ แก้ไข ข้อมูลSupplier

| Parinya Popchoke ≡            |              |                         |                                                            |               |                        |                                      |          | <b>e</b> [000038] | มาย คลัง2 สินคำ2 (ร | สนักงานคลัง]   |  |
|-------------------------------|--------------|-------------------------|------------------------------------------------------------|---------------|------------------------|--------------------------------------|----------|-------------------|---------------------|----------------|--|
| 🏤 หน้าหลัก                    | ข้อมูดสมา    | ษิก                     |                                                            |               |                        |                                      |          |                   |                     | เพิ่มผู้ช่อมูล |  |
| £≣ ดรวจสอบการสั่งชื่อสินคำ    | แสดง 10 🛩    | รายการ                  |                                                            |               |                        |                                      |          | ต้น               | an:                 |                |  |
| 🤱 จัดการข้อมูล Supplier       | รหัสผู้ใช้   | ชื่อ- สกุล              | ที่อยู่                                                    | เบอร์โทรศัพท์ | E-mail                 | รูปภาพ                               | Username | Password          | Google map          | 2              |  |
| 🖼 จัดการข้อมูลสินค้า          | 000041       | นาย สมาชิก01 สามชิก01   | 67 ถหน สุเทพ ตำบลสุเทพ สำเภอเมืองเชียงใหม่ เชียงใหม่ 50200 | 0000000000    | ton280176@hotmail.com  | e40f34d13f38897fdf7d88375bce75b5.jpg | member1  | *****             | sta -               | 2              |  |
|                               | 000043       | นาง สมาชิก2 สมาชิก2     | 33 ชม.3013 ต่าบล สันปุเลข อำเภอดอยสะเก็ด เขียงใหม่ 50220   | 0000000000    | ton280176@hotmail.com  | 6caa8da9e61b0271ddace486a45d1553.jpg | member2  | *****             | sta                 | 2              |  |
| 🚍 จัดการข่อมูลสมาชิก          | 000048       | นาย สิทธิ์ วงศ์ษา       | 44/44 บ้านปง อ.หางดง จ.เป็ยงใหม่ 50230                     | 085555555     | sitthi.shop@gmail.com  | 7494bc81e0f2f87e4f219c63500c8147.jpg | sitthi01 | ******            |                     | 2              |  |
| 🗄 จัดการโช่นของสินค้า         | 000049       | นาย ณรงค์ฤทธิ์ เทพสาครา | 31 หมู่ 8 ค.สันคีเสื้อ อ.เมือง จ.เชียงใหม่ 50300           | 0819600018    | ton280176@gmail.com    | b1da3abfc6b08972984bd74e06701a2cjpg  | ton      |                   | <b>th</b>           | 2              |  |
| 🗐 เรียกดุข้อมูลคลังสินค้า 🔹 > | 000050       | นาย love zaa            | 442                                                        | 1234567890    | loveza_442@hotmail.com | 7b780ff29725147c5d58f4e32a6d25eb.jpg | loveza   | *****             |                     | 2              |  |
| 🖶 จัดการระบบขนส่ง 🗸 🗸         | แสดง 1 ถึง 5 | จากทั้งหมด 5 รายการ     |                                                            |               |                        |                                      |          |                   | ก่อนหน้า            | 1 ถัดไป        |  |
| รายชื่อสมาชิก                 |              |                         |                                                            |               |                        |                                      |          |                   |                     |                |  |
| จัดการการจัดส่งสินคำ          |              |                         |                                                            |               |                        |                                      |          |                   |                     |                |  |
| 🕫 ออกราชงาน 🔶                 |              |                         |                                                            |               |                        |                                      |          |                   |                     |                |  |
| 🗄 ออกไบเสร็จ                  |              |                         |                                                            |               |                        |                                      |          |                   |                     |                |  |
| 🗐 ออกจากระบบ                  |              |                         |                                                            |               |                        |                                      |          |                   |                     |                |  |

## **ภาพที่ 4.38** หน้าจอรายชื่อสมาชิก

ภาพที่ 4.38 คือ หน้าจอรายชื่อสมาชิก โดยจะแสดงข้อมูลของสมาชิกทั้งหมด

| Parinya Popchoke ≡           |                                  |                     |              |                     |                   | 😝 (000038)นาย คลัง2 สินค้า2 (พนักงานคลัง) |
|------------------------------|----------------------------------|---------------------|--------------|---------------------|-------------------|-------------------------------------------|
| 🏤 หม้าหลัก                   | งัดการการจัดส่งสินต้า            |                     |              |                     |                   | เมือกพนักงานจัดส่ง                        |
| ร≣ ดรวจสอบการสั่งชื่อสินดำ   | แสดง 10 🕶 รายการ                 |                     |              |                     |                   | ดันหา :                                   |
| 🤱 จัดการข้อมูล Supplier      | รหัสสั่งสินค้า                   | ชื่อสมาชิก          | รพัสการขนส่ง | วันที่ส่งสินค้า     | สถานะการข่าระเงิน | สถานะการจัดส่ง                            |
| 55 สอกระจำนองในก้า           | 000001                           | สมาชิก01 สามชิก01   | 000001       | 2022-09-25 21:53:29 | ต่างข่าระ         | 🤜 กำลังจัดส่ง                             |
| Ф чинтаруесян г              | 000002                           | สมาชิก2 สมาชิก2     | 000002       | 2022-09-25 21:53:29 | ต่างปาระ          | 🤜 กำลังจัดส่ง                             |
| 🚍 จัดการข้อมูลสมาชิก         | 000003                           | ณรงค์ฤทธิ์ เทพสาดรา | 000003       | 2022-09-25 21:53:29 | ต่างปาระ          | 🔜 กำลังจัดส่ง                             |
| ⊞ จัดการโชนของสินค้า         | แสดง 1 ถึง 3 จากทั้งหมด 3 รายการ |                     |              |                     |                   | <i>ก่อนหน้า</i> 1 สัดไป                   |
| 🕅 เรียกตุข้อมูลคลังสินคำ 🔹 > |                                  |                     |              |                     |                   |                                           |
| 🖶 จัดการระบบขนส่ง 🗸 🗸        |                                  |                     |              |                     |                   |                                           |
| รายชื่อสมาชิก                |                                  |                     |              |                     |                   |                                           |
| จัดการการจัดส่งสินค้า        |                                  |                     |              |                     |                   |                                           |
| 18. มารงาน >                 |                                  |                     |              |                     |                   |                                           |
| 🖹 ออกไบเสร็จ                 |                                  |                     |              |                     |                   |                                           |
| 🛋 ออกจากระบบ                 |                                  |                     |              |                     |                   |                                           |
|                              |                                  |                     |              |                     |                   |                                           |

## **ภาพที่ 4.39** หน้าจัดการการจัดส่งสินค้า

ภาพที่ 4.39 คือ หน้าจัดการการจัดส่งสินค้า โดยจะแสดงข้อมูลการจัดส่งสินค้าและ สามารถจัดออเดอร์ให้พนักงานขนส่งได้

| Parinya Popchoke 🗉                    |                                    |                                      |            |            |              |        | <b>e</b> [00000] | 2]นาย คลัง สินค้า (หนักงานคลัง) |
|---------------------------------------|------------------------------------|--------------------------------------|------------|------------|--------------|--------|------------------|---------------------------------|
| 🌧 หน้าหลัก                            | รายงานขอดชาย                       |                                      |            |            |              |        |                  |                                 |
| ii::::::::::::::::::::::::::::::::::: |                                    |                                      | 01/01/2565 | 29/09/2565 | ตกลง ที่มาท์ |        |                  |                                 |
| 🧟 จัดการข้อมูล Supplier               |                                    |                                      |            |            |              |        |                  |                                 |
| 😅 จัดการข้อมูลสินด้า                  | แสดง 10 🗸 รายการ                   |                                      |            |            |              |        | คันห             | n:                              |
| 🚍 รัดการข้อมอสมาชิก                   | วัน/เดือน/ปี                       | ราเ                                  | ยการสินค้า |            | ราคาต่อหน่วย | จำนวน  |                  | ยอดรวม                          |
|                                       | 09/08/2565                         | ซอสแม็กก็ปรุงอาหาร100ก.              |            |            |              | 19.00  | 14               | 266.00                          |
| 🖽 จัดการโชนของสินด้า                  | 09/08/2565                         | test                                 |            |            |              | 12.00  | 15               | 180.00                          |
|                                       | 09/08/2565                         | Listerine Original2                  |            |            |              | 50.00  | 15               | 750.00                          |
| 🖬 เวยบด์ของังคลงงาคา 🔹 🔹              | 09/08/25/65                        | อาหารเข้าคอปซีเรียล 20.บ             |            |            |              | 240.00 | 5                | 1,200.00                        |
| 🖶 จัดการระบบขนส่ง 🔹 🔸                 | 09/08/2565                         | ฟ้าไทยผงปรุงรส900ก                   |            |            |              | 25.00  | 8                | 200.00                          |
|                                       | 10/08/2565                         | รสทัพผงปรุงรสหมูรสไก่ 85กรัมแถมป้อน  |            |            |              | 12.00  | 3                | 36.00                           |
| 📜 มารงาน >                            | 10/08/2565                         | เกลือปรุงทิพย์ 1 กก. 10              |            |            |              | 10.00  | 3                | 30.00                           |
| 🕅 ออกไบเสร็จ                          | 10/08/2565                         | ผงปรุงรสคนอร์อร่อยชัวรัหมู150ก       |            |            |              | 20.00  | 3                | 60.00                           |
|                                       | 10/08/2565                         | เครื่องคืมขาผิปศันรวมรสกระป้องแคน325 |            |            |              | 90.00  | 3                | 270.00                          |
| 🔊 ออกจากระบบ                          | 10/08/2565                         | เครื่องคืมชเวปสมะนาวโชคากป.325มล.    |            |            |              | 149.00 | 3                | 447.00                          |
|                                       | แสดง 1 ถึง 10 จากทั้งหมด 13 รายการ |                                      |            |            |              |        |                  | ก่อนหน้า 1 2 ถัดไป              |
|                                       |                                    |                                      |            |            |              |        |                  |                                 |
|                                       |                                    |                                      |            |            |              |        |                  |                                 |
|                                       |                                    |                                      |            |            |              |        |                  |                                 |

#### **ภาพที่ 4.40** หน้าจอแสดงรายงานยอดขาย

ภาพที่ 4.21 คือ หน้าจอแสดงรายงานยอดขาย พนักงานคลังสามารถเลือกวันที่เพื่อดู รายงานยอดขาย โดยจะแสดง วันเดือนปี รายการสินค้า ราคาต่อหน่วย จำนวน ยอดรวม สามารถพิมพ์ออกเป็นรายงานได้

|                    | 😝 [000002]นาย ดลัง สินด้า (พนักงานคลัง]                                                                                                    |
|--------------------|----------------------------------------------------------------------------------------------------|
|                    | พิมพ์                                                                                                    |
|                    | ต้นหา :                                                                                                    |
| ประเภท             | ข้านวน                                                                                                    |
| 500.00 เครื่องปรุง | 44                                                                                                    |
| 33.00 1414         | 0                                                                                                    |
| 66.00 นม           | 0                                                                                                    |
| 69.00 <b>1</b> 434 | 0                                                                                                    |
| 240.00 อาหารเข้า   | 5                                                                                                    |
| 132.00 เครื่องตื่ม | 27                                                                                                    |
| 90.00 เครื่องคืม   | 0                                                                                                    |
| 149.00 เครื่องคืม  | 0                                                                                                    |
| 499.00 ลาหารเข้า   | 0                                                                                                    |
| 12.00 เครื่องปรุง  | 92                                                                                                    |
|                    | ก่อนหน้า 1 2 ดัดไป                                                                                                    |
|                    |                                                                                                    |
|                    |                                                                                                    |
|                    |                                                                                                    |
|                    |                                                                                                    |
|                    |                                                                                                    |
|                    | Зекли           500.00         ийвезів           33.00         за           62.00         за           240.00         за           90.00         ийвезів           90.00         ийвезів           90.00         ийвезів           91.00         ийвезів           12.00         ийвезів           12.00         ийвезів |

**ภาพที่ 4.41** หน้าจอแสดงรายงานสินค้าทั้งหมด

ภาพที่ 4.41 คือ หน้าจอแสดงรายงานสินค้าทั้งหมด โดยจะแสดง รหัสสินค้า ชื่อสินค้า ราคา ประเภท จำนวน สต๊อก สามารถพิมพ์ออกเป็นรายงานได้

| Parinya Popchoke ≡                             |                                  |                   |              |                     |                   | 🕒 [000002]นาย ดลัง สินค้า (พนักงานคลัง] |
|------------------------------------------------|----------------------------------|-------------------|--------------|---------------------|-------------------|-----------------------------------------|
| 🌧 หน่าหลัก                                     | รายงานจัดส่งสินค้า               |                   |              |                     |                   | พันท์                                   |
| 28 ดรวจสอบการสั่งชื่อสินต่า                    | แสดง 10 🗸 รายการ                 |                   |              |                     |                   | ดันหา :                                 |
| 🤱 จัดการข้อมูล Supplier                        | รหัสสั่งสินค้า                   | ชื่อสมาชิก        | รหัสการขนส่ง | วันที่ส่งสินค้า     | สถานะการข่าระเงิน | สถานะการจัดส่ง                          |
| พร ของระบ้านหลื่นอ้า                           | 000013                           | สมาชิก10 สามชิก10 | N/A          | N/A                 | ต่างปาระ          | กำลังจัดเตรียมสินต่า                    |
| an ann 1200 Ann an 1                           | 000014                           | สมาชิก10 สามชิก10 | N/A          | N/A                 | ต่างปาระ          | กำลังจัดเตรียมสินค้า                    |
| 🚍 จัดการข้อมูลสมาชิก                           | 000012                           | สมาชิก10 สามชิก10 | 000013       | 2022-09-03 17:55:22 | ต่างข่าระ         | 🤜 กำลังจัดส่ง                           |
|                                                | 000011                           | ffff fff          | 000012       | 2022-08-31 00:52:42 | ต่างปาระ          | 🄜 กำลังจัดส่ง                           |
| ⇒ งผการ เขนของสนผา สิเรียกดุข่อมูลดลังสินค้า > | แสดง 1 ถึง 4 จากทั้งหมด 4 รายการ |                   |              |                     |                   | ก่อนหน้า 1 ถัดไป                        |
| 🐻 จัดการระบบขนส่ง 🔹 🔸                          |                                  |                   |              |                     |                   |                                         |
| 🛚 ออกรายงาน 💦                                  |                                  |                   |              |                     |                   |                                         |
| 🖹 ออกไบเสร็จ                                   |                                  |                   |              |                     |                   |                                         |
| 🖺 ອອກຈາກຮະນາຍ                                  |                                  |                   |              |                     |                   |                                         |

**ภาพที่ 4.42** หน้าจอแสดงรายงานจัดส่งสินค้า

ภาพที่ 4.42 คือ หน้าจอแสดงรายงานจัดส่งสินค้า โดยจะแสดง รหัสสั่งสินค้า ชื่อ สมาชิก รหัสการขนส่ง วันที่ส่งสินค้า สถานะการชำระเงิน สถานะการจัดส่ง สามารถพิมพ์ ออกเป็นรายงานได้

| Parinya Popchoke ≡                    |                                    |                |                      |           |                   | 🤁 [000002]นาย คลัง สินค้า (พนักงานคลัง] |
|---------------------------------------|------------------------------------|----------------|----------------------|-----------|-------------------|-----------------------------------------|
| 🏫 หน้าหลัก                            | ตรวจสอบการสั่งชื่อสินค้า           |                |                      |           |                   | พื่อพื                                  |
| ?≣ ดรวจสอบการสั่งชื่อสินค้า           | แสดง 10 🗸 รายการ                   |                |                      |           |                   | ต้นหา :                                 |
| 🤱 จัดการข้อมูล Supplier               | รหัสการสั่งชื่อ                    | วันที่ตั้งชื่อ | ชื่อสมาชิก           | จำนวนเงิน | สถานะการข่าระเงิน | สถานะการจัดส่ง                          |
| 🎫 ສຸດຄາວກ່ວນຄຸດໃນທ່າ                  | 000001                             | 09/08/2565     | มงคล มั่งมีศรีสุข    | 1,196.00  | ต่างปาระ          | จัดส่งสาเร็จ                            |
| - Thiring and the                     | 000002                             | 09/08/2565     | สมาชิก10 สามชิก10    | 1,400.00  | ต้างป่าระ         | จัดส่งสาเร็จ                            |
| 🚍 จัดการข้อมูลสมาชิก                  | 000003                             | 10/08/2565     | ณรงค์อุทซี้ เทพสาครา | 1.638.00  | ต่างปาระ          | สดส่งสาเร็จ                             |
|                                       | 000004                             | 25/08/2565     | จารุวัฒน์ ใจสมิง     | 520.00    | ด้างชำระ          | จัดส่งสาเร็จ                            |
| 🔠 จัดการไข่นของสันดำ                  | 000005                             | 25/08/2565     | ณรงค์อุทธิ์ เทพสาครา | 1,497.00  | ปาระแล้ว          | สดส่งสาเร็จ                             |
| 📕 เรียกคล้อมลดสังสินค้า 🔹 🔉           | 000006                             | 28/08/2565     | จารุวัฒน์ ใจสมิง     | 174.00    | ต้างปาระ          | สัตส่งสาเร็จ                            |
|                                       | 000008                             | 29/08/2565     | สมาชิก10 สามชิก10    | 4.501.00  | ด้างช่าระ         | จัดส่งสาเร็จ                            |
| 🖶 จัดการระบบขนส่ง 🔹 >                 | 000009                             | 29/08/2565     | สมาชิก10 สามชิก10    | 75.00     | ด้างปาระ          | สดส่งสาเร็จ                             |
| • • • • • • • • • • • • • • • • • • • | 000010                             | 29/08/2565     | สมาชิก10 สามชิก10    | 48.00     | ต้างปาระ          | สัตส่งสาเร็จ                            |
| C DDIVIDUIN P                         | 000011                             | 31/08/2565     | **** ***             | 4,800.00  | ต้างชำระ          | ศาลังจัดส่ง                             |
| 🗟 ออกไมเสร็จ                          | แสดง 1 ถึง 10 จากทั้งหมด 13 รายการ |                |                      |           |                   | ก่อนหน้า 1 2 สัดไป                      |
| 🖺 ออกจากระบบ                          |                                    |                |                      |           |                   |                                         |
|                                       |                                    |                |                      |           |                   |                                         |
|                                       |                                    |                |                      |           |                   |                                         |

**ภาพที่ 4.43** หน้าจอแสดงรายงานการสั่งซื้อสินค้าจากสมาชิก

ภาพที่ 4.43 คือ หน้าจอแสดงรายงานการสั่งซื้อสินค้าจากสมาชิก โดยจะแสดง รหัส สั่งซื้อ วันที่สั่งซื้อ ชื่อสมาชิก จำนวนเงิน สถานะการชำระเงิน สถานะการจัดส่ง สามารถพิมพ์ ออกเป็นรายงานได้

| Parinya Popchoke ≡            |                                  |                          |        |           | 0      | [000002]นาย ดลัง สินค้า (หนักงานคลัง] |
|-------------------------------|----------------------------------|--------------------------|--------|-----------|--------|---------------------------------------|
| 🏟 หน้าหลัก                    | สินค้าใกล้หมด                    |                          |        |           |        | สิงกร์                                |
| ?≣ ดรวจสอบการสั่งชื่อสินคำ    | แสดง 10 💙 ราชการ                 |                          |        |           |        | ต้นหา :                               |
| 🤱 จัดการข้อมูล Supplier       | รหัสสันค้า                       | ซื่อสินค้า               | ราคา   | ประเภท    | ข้านวน | สถานที                                |
| 😻 จัดการข้อมูลสินด้า          | 000004                           | อาหารเข้าคอปซีเรียล 20.บ | 240.00 | อาหารเข้า |        | 5 สต์อก                               |
| 🗖 จัดการข้อมูลสมาชิก          | แสดง 1 ถึง 1 จากทั้งหมด 1 รายการ |                          |        |           |        | ก่อนหน้า 1 ถัดไป                      |
| 🖽 จัดการโชนของสินค้า          |                                  |                          |        |           |        |                                       |
| 🕅 เวียกตุซ่อมูลคลังสินค้า 🔹 > |                                  |                          |        |           |        |                                       |
| 🖶 จัดการระบบขณส่ง 🔹 >         |                                  |                          |        |           |        |                                       |
| าย ออกราชงาน >                |                                  |                          |        |           |        |                                       |
| 🗎 ออกโบเสร็จ                  |                                  |                          |        |           |        |                                       |
| 🗊 ออกจากระบบ                  |                                  |                          |        |           |        |                                       |
|                               |                                  |                          |        |           |        |                                       |

## **ภาพที่ 4.44** หน้าจอแสดงรายงานสินค้าใกล้หมด

ภาพที่ 4.44 คือ หน้าจอแสดงรายงานสินค้าใกล้หมด โดยจะแสดง รหัสสินค้า ชื่อสินค้า ราคา ประเภท จำนวน สถานที่ สามารถพิมพ์ออกเป็นรายงานได้

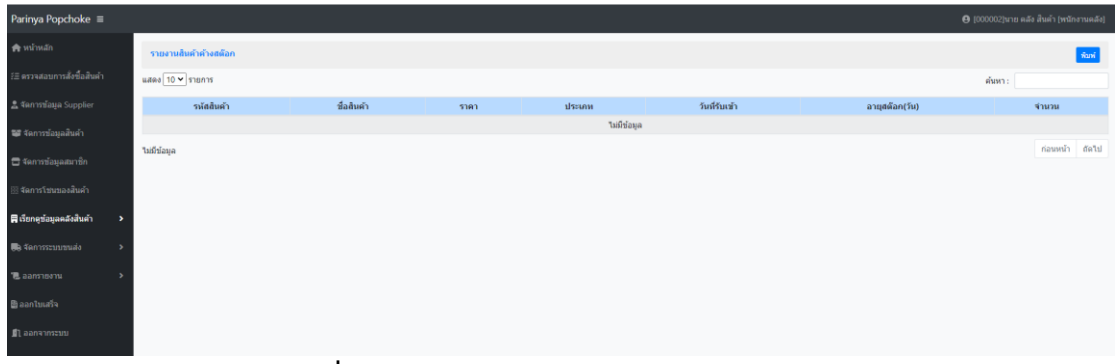

## **ภาพที่ 4.45** หน้าจอแสดงรายงานสินค้าค้างสต๊อก

ภาพที่ 4.45 คือ หน้าจอแสดงรายงานสินค้าค้างสต๊อก โดยจะแสดง รหัสสินค้า ชื่อ สินค้า ชื่อสินค้า ราคา ประเภท วันที่รับเข้า อายุสต๊อก จำนวน สามารถพิมพ์ออกเป็นรายงาน ได้

| ออกใบเสร็จให้กับลูกค้า             |                                                                                                    |                                                                                                    |                                                                                                    |                                                                                                    |
|------------------------------------|----------------------------------------------------------------------------------------------------|----------------------------------------------------------------------------------------------------|----------------------------------------------------------------------------------------------------|----------------------------------------------------------------------------------------------------|
| แสดง 10 🗸 รายการ                   |                                                                                                    |                                                                                                    |                                                                                                    | ต้นหา :                                                                                                    |
| วัน/เพื่อน/ปี                      | รพัสการสั่ง                                                                                                    | ชื่อลูกค้า                                                                                                    | บอตรวม                                                                                                    | พิมพ์ใบเสร็จ                                                                                                    |
| 09/08/2565                         | 000001                                                                                                    | มงคล มังมีคริสุข                                                                                                    | 1,196                                                                                                    | ออกใบเสร็จ                                                                                                    |
| 09/08/2565                         | 000002                                                                                                    | สมาชิก10 สามชิก10                                                                                                    | 1,400                                                                                                    | <u>ออกในเสร็จ</u>                                                                                                    |
| 10/08/2565                         | 000003                                                                                                    | ณรงค์ฤทธิ์ เทพสาดรา                                                                                                    | 1,638                                                                                                    | ออกในเสร็จ                                                                                                    |
| 25/08/2565                         | 000004                                                                                                    | จารุวัฒน์ ใจสมิง                                                                                                    | 520                                                                                                    | <u>ออกใบเสร็จ</u>                                                                                                    |
| 25/08/2565                         | 000005                                                                                                    | ณรงค์ฤทธิ์ เทพสาดรา                                                                                                    | 1.497                                                                                                    | <u>ออกใบเสร็จ</u>                                                                                                    |
| 28/08/2565                         | 000006                                                                                                    | จารุวัฒน์ ใจสมิง                                                                                                    | 174                                                                                                    | ออกใบเสร็จ                                                                                                    |
| 29/08/2565                         | 800000                                                                                                    | สมาชิก10 สามชิก10                                                                                                    | 4,501                                                                                                    | ออกใบเสร็จ                                                                                                    |
| 29/08/2565                         | 000009                                                                                                    | สมาชิก10 สามชิก10                                                                                                    | 75                                                                                                    | <u>ออกใบเสร็จ</u>                                                                                                    |
| 29/08/2565                         | 000010                                                                                                    | สมาชิก10 สามชิก10                                                                                                    | 48                                                                                                    | <u>ออกใบเสร็จ</u>                                                                                                    |
| 31/08/2565                         | 000011                                                                                                    | erer ere                                                                                                    | 4,800                                                                                                    | <u>ออกใบเสร็จ</u>                                                                                                    |
| แสดง 1 ถึง 10 จากทั้งหมด 13 รายการ |                                                                                                    |                                                                                                    |                                                                                                    | ก่อนหน้า 1 2 ถัดไป                                                                                                    |
|                                    |                                                                                                    |                                                                                                    |                                                                                                    |                                                                                                    |
|                                    |                                                                                                    |                                                                                                    |                                                                                                    |                                                                                                    |
|                                    |                                                                                                    |                                                                                                    |                                                                                                    |                                                                                                    |
|                                    |                                                                                                    |                                                                                                    |                                                                                                    |                                                                                                    |
|                                    |                                                                                                    |                                                                                                    |                                                                                                    |                                                                                                    |
|                                    | aanhunfishiñugon')<br>Latea (2 ≥ ) ายกา<br>วินกลือน/1<br>00,00,255<br>00,00,255<br>10,00,255<br>25,00,255<br>25,00,255<br>28,00,255<br>29,00,255<br>29,00,255<br>30,00,255<br>31,00,255<br>31,00,255<br>31,00,255 | Sanhaufhbhfuguri           Sanhaufh         Niann           Sanhaufh         Niann           Sanhaufh         Niann           Sanhaufh         Sanhaufh           Sanhaufh         Sanhaufh | อมามมที่ให้มีผูนตั้ง           รับ/สัมบู้ปี         หมือการโม         มีอมูกนั้ง           รับ/สัมบู้ปี         หมือการโม         เม่งสารโม           รับ/สัมบู้ปี         000001         เม่งสะโมลีรูก           05/09/02555         000001         เม่งสะโมลีรูก           05/09/02555         000001         เม่งสะโมลีรูก           15/09/02555         000001         เม่งสะโยรีรูก           25/09/02555         000005         สะสโยร์ เท็งหน้าเปลา           25/09/02555         000005         สะสโยร์ เท็งหน้าเปลา           25/09/02555         000001         สะสโยร์ เท็งหน้าเปลา           23/09/02555         000001         สะเก็บ วางสะโย เป็ง           23/09/02555         000001         สะเก็บ วางสะโย เป็ง           23/09/02555         000001         สะเก็บ วางสะโย เป็ง           23/09/02555         000010         สะเก็บ วางสะโย เป็ง           24/09/02555         000011         สะเก็บ วางสะโย เป็ง | Subalivativities         Subalivativities           Subalivativities         Subalivativities         Subalivativities           Subalivativities         Subalivativities         Subalivativities |

**ภาพที่ 4.46** หน้าจอออกใบเสร็จ

ภาพที่ 4.46 คือ หน้าจอออกใบเสร็จ โดยจะแสดง วันเดือนปี รหัสการส่ง ชื่อลูกค้า ยอดรวม พิมพ์ใบเสร็จ สามารถพิมพ์ใบเสร็จได้

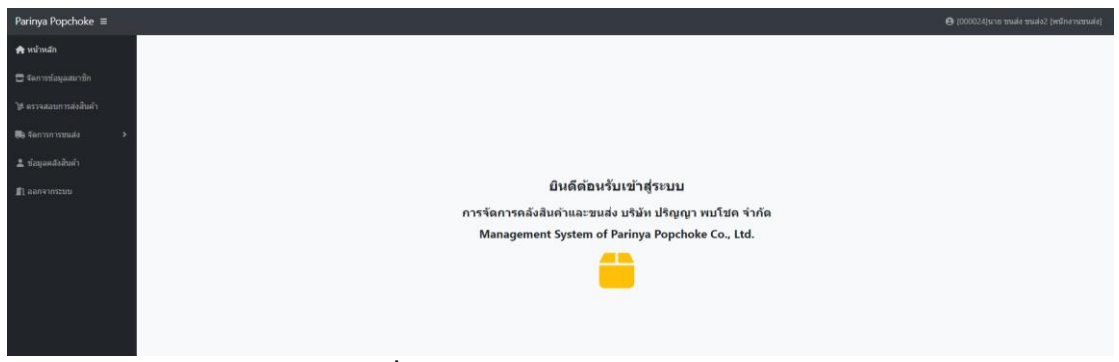

## **ภาพที่ 4.47** หน้าแรกของพนักงานขนส่ง

ภาพที่ 4.47 คือ หน้าแรกของพนักงานขนส่งโดยจะแสดงเมนูรายการต่าง ๆ ให้ พนักงานขนส่งสามารถบริหารจัดการ

| Parinya Popchoke ≡     |              |                         |                                                            |               |                        |                                      |          | <b>e</b> [000024]u | กร รานส่ง รามส่ง2 (พร่ | (กงานขนส่ง)   |
|------------------------|--------------|-------------------------|------------------------------------------------------------|---------------|------------------------|--------------------------------------|----------|--------------------|------------------------|---------------|
| 🏚 หน้าหลัก             | ข้อมูลสมา    | ân                      |                                                            |               |                        |                                      |          |                    |                        | พื่นผู้ช่อมูล |
| 🚍 จัดการข้อมูลสมาชิก   | แสดง 10 🛩    | รายการ                  |                                                            |               |                        |                                      |          | ต้นา               | : n                    |               |
| ัฬ ตรวจสอบการส่งสินค้า | รหัสผู้ใช้   | ชื่อ- สกุด              | ทีลยู่                                                     | เบอร์โทรศัพท์ | E-mail                 | รูปภาพ                               | Username | Password           | Google map             |               |
| 🖬 Yanzanzanuda 🔹 🔉     | 000041       | นาย สมาชิก01 สามชิก01   | 67 ถหน สุเทพ ตำบลสุเทพ สาเภอเมืองเชียงใหม่ เชียงไหม่ 50200 | 0000000000    | ton280176@hotmail.com  | e40f34d13f38897fdf7d88375bce75b5.jpg | member1  | •••••              | <b>du</b>              | 28            |
|                        | 000043       | นาง สมาชิก2 สมาชิก2     | 33 ขม.3013 ต่าบล สันปูเลย อำเภอดอยสะเก็ด เชี้ยงใหม่ 50220  | 000000000     | ton280176@hotmail.com  | 6caa8da9e61b0271ddace486a45d1553.jpg | member2  | *****              | ala -                  | 2             |
| 🚊 ข้อมูลคลังสินคำ      | 000048       | นาย สิทธิ์ วงศ์ษา       | 44/44 บ้านปง อ.หางดง จ.เขียงใหม่ 50230                     | 085555555     | sitthi.shop@gmail.com  | 7494bc81e0f2f87e4f219c63500c8147.jpg | sitthi01 | *****              |                        | 20            |
| 🖺 ออกจากระบบ           | 000049       | นาย ณรงค์ฤทธิ์ เทพสาครา | 31 หมู่ 8 ด.สันดีเลื่อ อ.เมือง จ.เชียงใหม่ 50300           | 0819600018    | ton280176@gmail.com    | b1da3abfc6b08972984bd74e06701a2cjpg  | ton      | •••••              | iti                    | 2             |
|                        | 000050       | ษาย love zaa            | 442                                                        | 1234567890    | loveza_442@hotmail.com | 7b780ff29725147c5d58f4e32a6d25eb.jpg | loveza   | •••••              |                        | 2             |
|                        | แสดง 1 ถึง 5 | จากทั้งหมด 5 รายการ     |                                                            |               |                        |                                      |          |                    | ก่อนหน้า               | 1 ถัดไป       |

## **ภาพที่ 4.48** หน้าจัดการข้อมูลสมาชิก

ภาพที่ 4.48 คือ หน้าจัดการข้อมูลสมาชิก โดยที่พนักงานขนส่งสามารถจัดการข้อมูล เพิ่ม ลบ แก้ไข ข้อมูลสมาชิก

| Parinya Popchoke ≡      |                                  |                     |              |                     |                   | 😝 (000024]นาย ขนส่ง ขนส่ง2 (หนักงานขนส่ง) |
|-------------------------|----------------------------------|---------------------|--------------|---------------------|-------------------|-------------------------------------------|
| 🏚 หน้าหลัก              | ข้อมูลการจัดส่งสินค้า            |                     |              |                     |                   |                                           |
| 🚍 จัดการข้อมูลสมาชิก    | แสลง 10 🕶 รายการ                 |                     |              |                     |                   | ต้มหา :                                   |
| ไฮ่ ตรวจสอบการส่งสินค้า | รหัสสั่งสินค้า                   | ชื่อสมาชิก          | รพัสการขนส่ง | วันที่ส่งสินค้า     | สถานะการข่าระเงิน | สถานะการจัดส่ง                            |
|                         | 000001                           | สมาชิก01 สามชิก01   | 000001       | 2022-09-25 21:53:29 | ค้างข่าระ         | 🜉 กำลังจัดส่ง                             |
| 🕞 จัดการการขนส่ง 🔹 🗲    | 000002                           | สมาชิก2 สมาชิก2     | 000002       | 2022-09-25 21:53:29 | ค้างปาระ          | 🗮 กำลังจัดส่ง                             |
| 🌲 ข้อมลดสังสินด้า       | 000003                           | ณรงคัญหรี่ เทพสาดรา | 000003       | 2022-09-25 21:53:29 | ต้างข่าระ         | 🌉 กำลังจัดส่ง                             |
| 📕 ออกจากระบบ            | แสดง 1 ถึง 3 จากทั้งหมด 3 รายการ |                     |              |                     |                   | ก่อนหน้า 1 ถัดโป                          |
|                         |                                  |                     |              |                     |                   |                                           |

## **ภาพที่ 4.49** หน้าจัดการการจัดส่งสินค้า

ภาพที่ 4.49 คือ หน้าจัดการการจัดส่งสินค้า โดยจะแสดงข้อมูลการจัดส่งสินค้าและ สามารถจัดออเดอร์ให้พนักงานขนส่งได้

| Parinya Popchoke ≡                                                                                              |                     |               |                 |                      |                                                            | <b>8</b> [000024]s | าย ขนส่ง ขนส่ง2 (พนักงานขนส่ง |
|----------------------------------------------------------------------------------------------------|---------------------|---------------|-----------------|----------------------|------------------------------------------------------------|--------------------|-------------------------------|
| 🊓 หน้าหลัก                                                                                                    | รายการที่ต้องจัด    | adu           |                 |                      |                                                            |                    |                               |
| 🚍 จัดการข้อมูลสมาชิก                                                                                            | แสดง 10 🛩 รายกา     | 15            |                 |                      |                                                            | สันห               | н                             |
| ไฮ ดรวจสอบการส่งสินค้า                                                                                          | สำคับ               | รพัสการจัดส่ง | รหัสการสั่งชื่อ | ลูกค้า               | ที่อยู่                                                    | แผนที              | สถานะ                         |
|                                                                                                    | 1 *                 | 000002        | 000002          | สมาชิก2 สมาชิก2      | 33 ชม.3013 ต่าบล สันปุเลข สาเภอตอยสะเก็ต เชียงไหม่ 50220   | <b>A</b>           | ศาลังจัดส่ง 🗸                 |
| Severanian Severanian Severanian Severanian Severanian Severanian Severanian Severanian Severanian Severanian S | 2 🕶                 | 000001        | 000001          | สมาชิก01 สามชิก01    | 67 ถนน สุเทพ ตำบลสุเทพ สำเภอเมืองเชียงใหม่ เชียงใหม่ 50200 | ala -              | ศาลังจัดส่ง 🗸                 |
| รายการที่ต่องจัดส่ง                                                                                             | 3 🕶                 | 000003        | 000003          | ณรงค์ถุทธิ์ เทพสาตรา | 31 หมู่ 8 ค.สันทีเสื้อ อ.เมือง จ.เปียงไหม่ 50300           | ŵ                  | ศาลังจัดส่ง 🗸                 |
| ศานวณระยะทาง                                                                                                    | แสดง 1 ถึง 3 จากเรื | 1000 B 510015 |                 |                      |                                                            |                    | ก่อนหน้า 1 ถัดไป              |
| 💄 ข้อมูลคลังสินค้า                                                                                              |                     |               |                 |                      |                                                            |                    |                               |
|                                                                                                    |                     |               |                 |                      |                                                            |                    |                               |
| 📕 ออกจากระบบ                                                                                                    |                     |               |                 |                      |                                                            |                    |                               |
|                                                                                                    |                     |               |                 |                      |                                                            |                    |                               |

**ภาพที่ 4.50** หน้าจอรายการที่ต้องจัดส่ง

ภาพที่ 4.50 คือ หน้าจัดการการจัดส่งสินค้า โดยจะแสดงข้อมูลรายการที่ต้องจัดส่ง สินค้าในวันนั้นๆ สามารถเรียงลำดับการจัดส่งและปรับสถานะการจัดส่งเมื่อส่งสำเร็จ

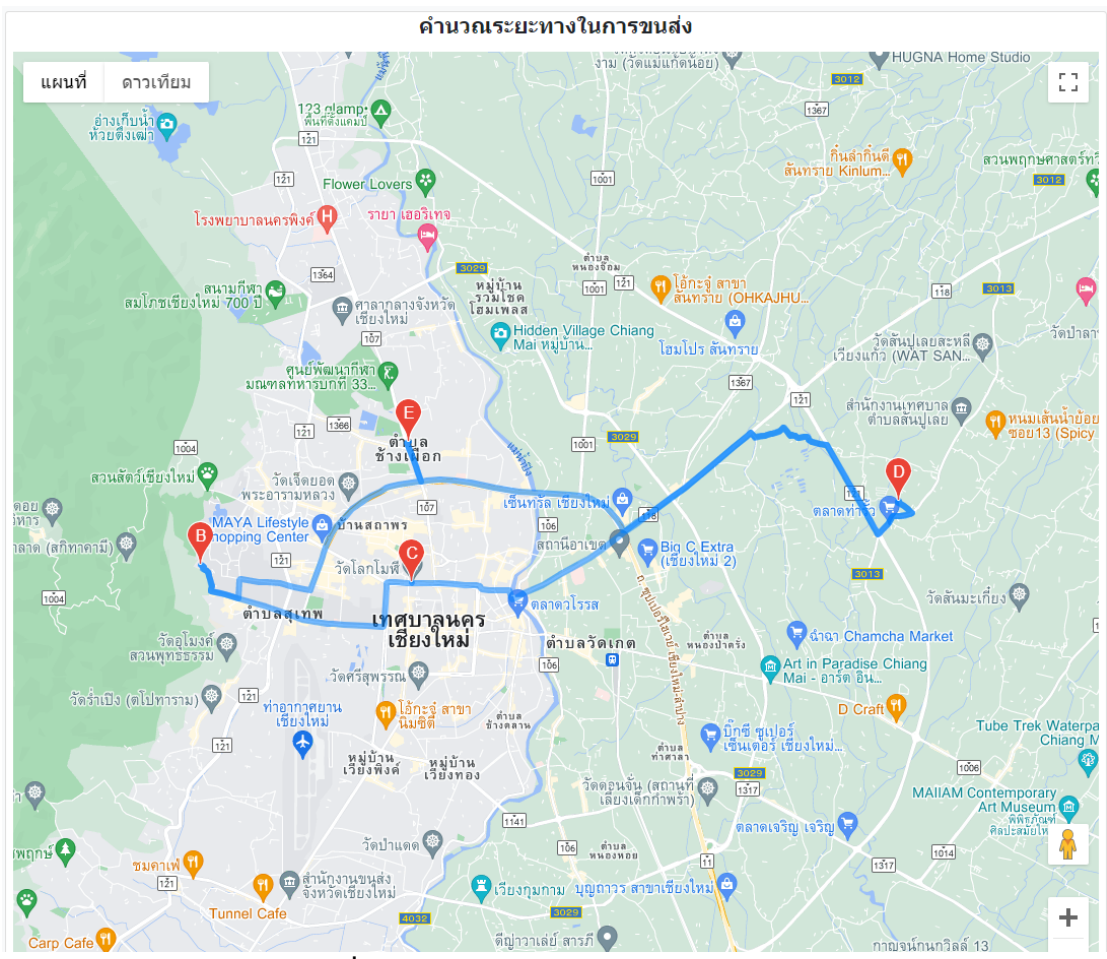

**ภาพที่ 4.51** หน้าจอคำนวนระยะทางการจัดส่ง

ภาพที่ 4.51 คือ หน้าจอคำนวนระยะทางการจัดส่ง โดยจะแสดงข้อมูลแผนที่รายการที่ ต้องจัดส่งสินค้าในวันนั้นและคำนวนระยะทาง

| Parinya Popchoke ≡     |                                    |                                         |            | 🖨 [000024]ນາ | ย ขนส่ง ขนส่ง2 (พนักงานขนส่ง) |
|------------------------|------------------------------------|-----------------------------------------|------------|--------------|-------------------------------|
| 🏤 หน้าหลัก             | รายงานสินค้าทั้งหมด                |                                         |            |              | พิมพ์                         |
| 🚍 จัดการข้อมูลสมาชิก   | แสดง 10 🗸 รายการ                   |                                         |            | ค้นห         | n:                            |
| ใช้ ดรวจสอบการส่งสินคำ | รหัสสินค้า                         | ชื่อสินค้า                              | ราดาสินด้า | ประเภท       | ข้านวน                        |
| D farmanna b           | 885001                             | นบโฟร์โมสต์คิดส์                        | 48.00      | 1131         | 19                            |
| 99 4WITH 11 12 12 44 4 | 885002                             | นมโฟร์โมสต์พร่องมันเนย225มล.            | 59.00      | 1131         | 18                            |
| 🌲 ข้อมูลคลังสินคำ      | 885003                             | งแต้วเหลืองแลดตาชอยเจลีสัมUHTกล่อง250ม. | 38.00      | мы           | 42                            |
| -                      | 885004                             | อาหารเข้าคอปขี้เรียด 20.บ               | 99.00      | อาหารเข้า    | 23                            |
| 🔊 ລອກຈາກຈະນານ          | 885005                             | เครื่องดื่มเป็ปขี้ขวด 1.25 ดัตร         | 120.00     | เครื่องคืม   | 20                            |
|                        | 885006                             | เครื่องคื่มขาลิปศันรวมรสกระปองแคน325    | 199.00     | เครื่องคืม   | 8                             |
|                        | 885007                             | เครื่องคืมขเวปสมะนาวโซตากป.325มล.       | 199.00     | เครื่องคืม   | 11                            |
|                        | 885008                             | แบรนศ์กระเข้าชุปใก่100%                 | 499.00     | เครื่องคืม   | 12                            |
|                        | 885009                             | รสทิพผงปรุงรสหมูรสโก่ 85กรัมแถมข้อน     | 50.00      | เครื่องปรุง  | 119                           |
|                        | 885010                             | เกลือปรุงพิพย์ 1 กก. 10                 | 90.00      | เครื่องปรุง  | 20                            |
|                        | แสดง 1 ถึง 10 จากทั้งหมด 13 รายการ |                                         |            |              | ก่อนหน้า 1 2 ถัดไป            |

**ภาพที่ 4.52** หน้าจอรายงานสินค้า

ภาพที่ 4.52 คือ หน้าจอรายงานสินค้า โดยจะแสดงข้อมูล รหัสสินค้า ชื่อสินค้า ราคา สินค้า ประเภท จำนวน สามารถพิมพ์รายงายได้

| <u></u>                                              | <b>เข้าสู่ระบบ</b> 29/09/2022 เวลา 15:40:03<br>ชื่อยู่ใช้ |
|------------------------------------------------------|-----------------------------------------------------------|
| ยินดีด้อนรับเข้าสู่ระบบ<br>บริษัท ปริญญา พบโชค จำกัด | ารหละราน                                                  |
| Management System of Parinya Popchoke Co., Ltd.      | เข้าสู่ระบบ                                               |
|                                                      | Contract Log in With Facebook                             |
|                                                      | ลงทะเบียน                                                 |

**ภาพที่ 4.53** หน้าเข้าสู่ระบบของผู้ใช้งาน

ภาพที่ 4.53 คือ หน้าเข้าสู่ระบบของผู้ใช้งาน โดยที่ผู้ใช้งานสามารถเข้าใช้งานระบบ ด้วย ชื่อผู้ใช้งาน และ รหัสผ่าน เพื่อเข้าใช้งานระบบจัดการข้อมูลในส่วนของผู้ใช้งานระบบได้

|                          | ลงทะเบียน                                 |  |
|--------------------------|-------------------------------------------|--|
| ชื่อน่า :                | นาย                                       |  |
| ชื่อ (*)                 |                                           |  |
| นามสกุล <mark>(*)</mark> |                                           |  |
| ที่อยู่ <b>(*)</b>       |                                           |  |
|                          |                                           |  |
| เบอร์โทรศัพท์ (*)        |                                           |  |
| E-mail (*)               |                                           |  |
| Username (*)             |                                           |  |
| Password (*)             |                                           |  |
| แผนที่                   |                                           |  |
|                          |                                           |  |
| รูปภาพ                   | ี เลือกไฟล์ <sup>ไ</sup> ม่ได้เลือกไฟล์ใด |  |
|                          |                                           |  |
|                          | ลงทะเบียน ยกเลิก                          |  |

**ภาพที่ 4.54** หน้าจอสมัครสมาชิก

ภาพที่ 4.54 คือ หน้าจอสมัครสมาชิก โดยที่ผู้ใช้งานสามารถลงทะเบียน สมัครสมาชิก เพื่อสามารถเข้าใช้งานระบบ

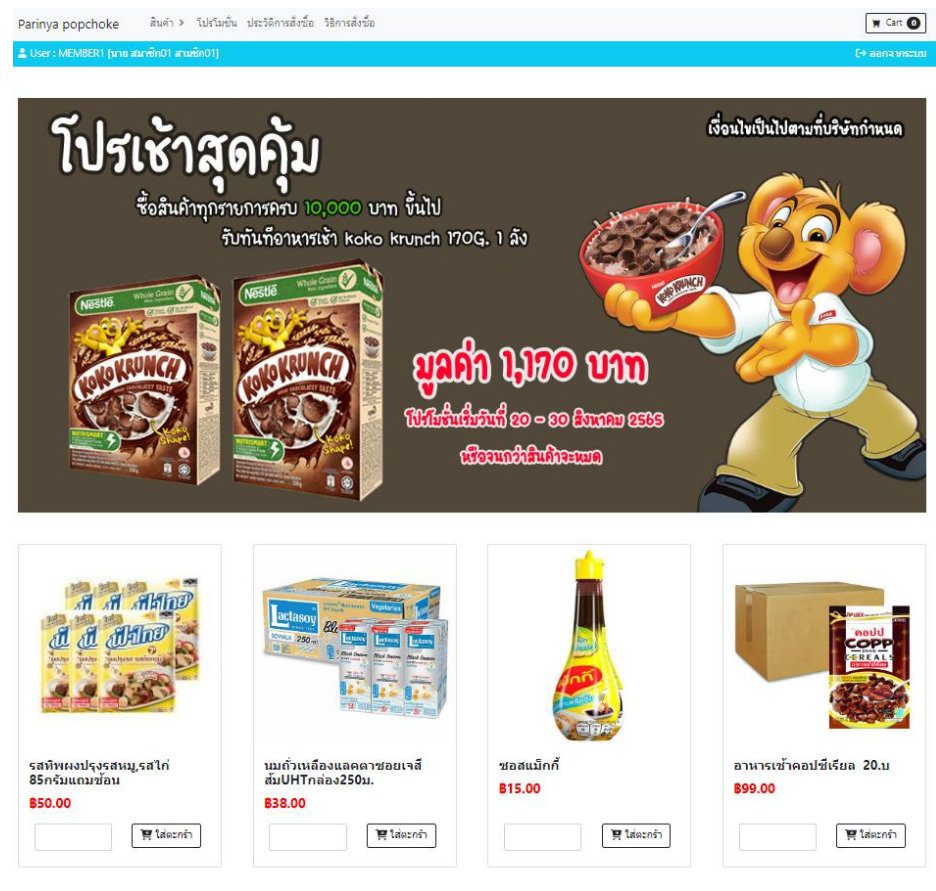

**ภาพที่ 4.55** หน้าแรกของสมาชิก

ภาพที่ 4.55 คือ หน้าแรกของสมาชิก โดยจะแสดงเมนูรายการต่าง ๆ ให้ สมาชิกสามารถเลือกซื้อสินค้า

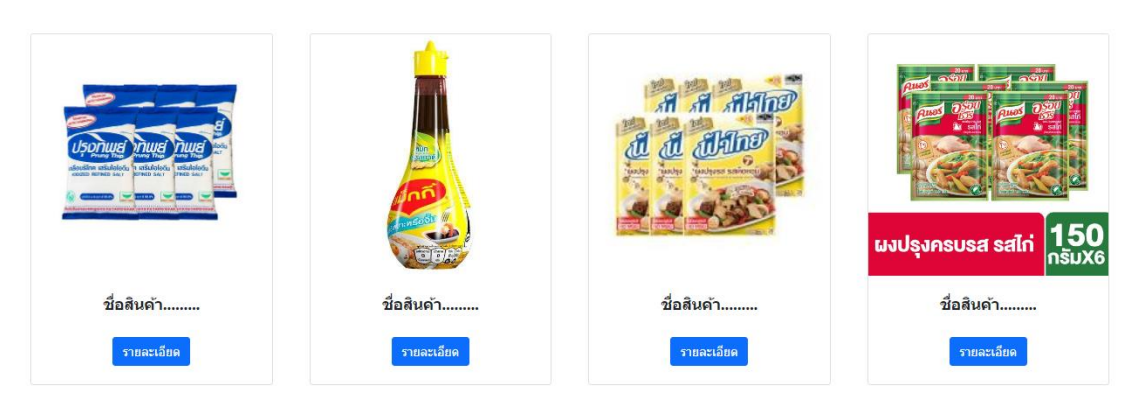

**ภาพที่ 4.56** หน้าจอโปรโมชั่น

ภาพที่ 4.56 คือ หน้าจอโปรโมชั่น โดยจะแสดงข้อมูลและรายละเอียดของโปรโมชั่น

| ประวัติการสั่งซื้อ |                     |           |                  |                |
|--------------------|---------------------|-----------|------------------|----------------|
| เลขที่สั่งชื้อ     | วันที               | จำนวนเงิน | สถานะการชำระเงิน | สถานะการจัดส่ง |
| 000001             | 2022 09 14 22:07:30 | 457       | ด้างชำระเงิน     | กำลังจัดส่ง    |

## **ภาพที่ 4.57** หน้าจอประวัติการสั่งซื้อ

ภาพที่ 4.57 คือ หน้าจอประวัติการสั่งชื้อ โดยจะแสดงข้อมูล เลขที่สั่งซื้อ วันที่ จำนวน เงิน สถานะการชำระเงิน สถานะการจัดส่ง

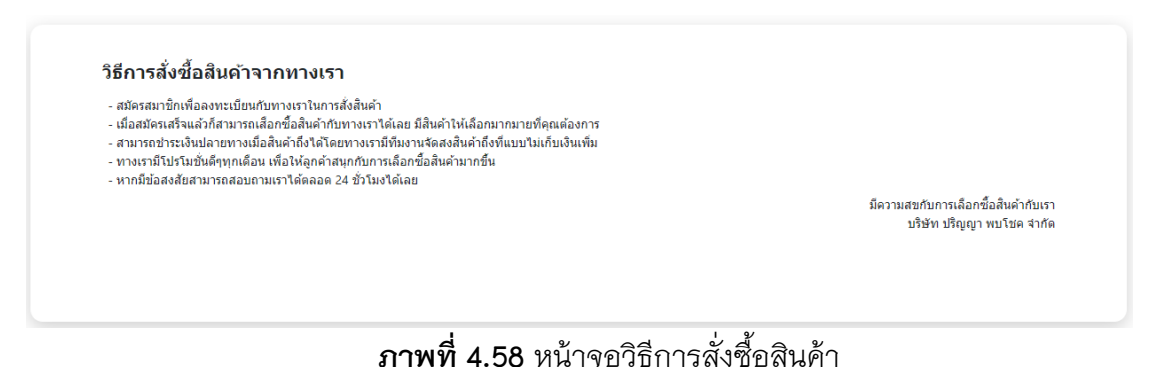

ภาพที่ 4.58 คือ หน้าจอวิธีการสั่งซื้อสินค้า โดยจะบอกรายละเอียดวิธีการสั่งซื้อสินค้า กับทางบริษัท

ข้อมูล<mark>ส่วนต</mark>ัว

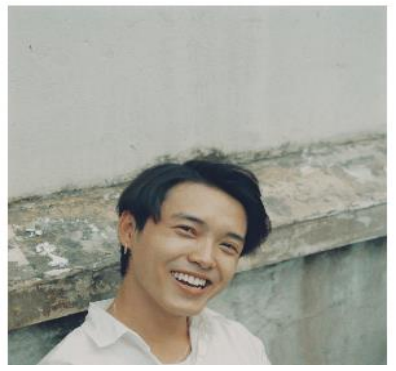

ชื่อ : นาย สมาชิก01 สามชิก01 พื่อยู่ : 67 ถนน สุเทพ ต่าบลสุเทพ อำเภอเมืองเขียงใหม่ เขียงใหม่ 50200 เบอร์โทรศัพท์ : 0000000000 Email : ton280176@hotmail.com Username : MEMBER1 แก้ไขข้อมูล

#### **ภาพที่ 4.59** หน้าจอข้อมูลส่วนตัว

ภาพที่ 4.58 คือ หน้าจอข้อมูลส่วนตัว โดยจะแสดงข้อมูลส่วนตัวของสมาชิกและ สามารถแก้ไขได้

#### 4.2 การอภิปรายผล

จากวัตถุประสงค์ในการพัฒนาเว็บเว็บไซต์และบริหารจัดการคลังสินค้าและการขนส่ง บริษัท ปริญญา พบโชค จำกัด ผู้จัดทำโครงงานได้ศึกษาการทำงานของระบบงานเดิมและเก็บ รวบรวมข้อมูลในบริษัทเพื่อใช้ในการวิเคราะห์ปัญหา และหาทางแก้ไขปัญหาผลการศึกษา พบว่า ปัญหาที่มี คือ

 การประชาสัมพันธ์ของบริษัท ผ่านทางพนักงานออกไปคุยกับลูกค้าตามร้านค้าต่างๆ
 เพื่อเสนอสินค้าและโปรโมชั่นให้ลูกค้า ซึ่งอาจจะทำให้เสียเวลาในการจัดส่งสินค้าไปให้กับร้าน อื่นๆ

 การจัดการเอกสารทำด้วยมือ สาเหตุเกิดจากไม่มีระบบในการบริหารจัดในเรื่องของ เอกสาร และไม่มีฐานข้อมูลมารองรับทำให้การจัดการเอกสารไม่สะดวกสบายและเกิด การล่าช้าของข้อมูล

 การสต๊อกสินค้าที่ผิดพลาดไม่มีระบบการจัดการคลังสินค้า ทำให้เกิดเหตุการณ์ สินค้าหมดอายุและสินค้าไม่พอจำหน่าย ทำให้เกิดการล่าช้าในการส่งสินค้าซึ่งอาจทำให้ลูกค้า รอและอาจเสียลูกค้าไปในอนาคต

 การขนส่งสินค้าที่เกิดการล่าช้าของพนักงานขนส่ง สาเหตุเกิดจากการที่พนักงาน ขนส่งไม่สามารถเรียงลำดับร้านค้าที่ต้องไปส่ง จึงทำให้พนักงานขนส่งขับรถอ้อมหรือขับรถวน ไปมาจึงเกิดการล่าช้า ทำให้ต้นทุนของการขนส่งเพิ่มขึ้นโดยไม่จำเป็น

5. เกิดการล่าช้าในการค้นหาข้อมูลต่าง ๆ เช่น ประวัติลูกค้า ประวัติพนักงาน ประวัติ การสั่งซื้อสินค้า ซึ่งการบันทึกข้อมูลแบบเดิมจะเป็นการบันทึกข้อมูลลงในกระดาษแล้วเก็บไว้ใน แฟ้มงาน จึงทำให้ค้นหาข้อมูลได้ยากและไม่สามารถแยกข้อมูลแต่ละอย่างได้

ทั้งนี้ เพื่อแก้ปัญหาดังกล่าวจึงได้จัดทำเว็บไซต์และบริหารจัดการคลังสินค้าและการ ขนส่ง บริษัท ปริญญา พบโชค จำกัด เพื่อให้ครอบคลุม และเกิดประโยชน์ในการจัดทำระบบ จึงสร้างระบบการใช้งาน มีการแบ่งสิทธิ์การใช้งานตามหน้าที่ปฏิบัติงาน โดยการสร้างระบบใช้ งานในรูปแบบเว็บไซต์ มีการบันทึกข้อมูลพนักงาน ข้อมูลลูกค้า รายงานต่าง ๆ เป็นต้น

การจัดการพัฒนาเว็บเว็บไซต์และบริหารจัดการคลังสินค้าและการขนส่ง บริษัท ปริญญา พบโชค จำกัดเพื่อความสะดวกรวดเร็วและเก็บข้อมูลไว้ในฐานข้อมูล ช่วยให้การ ทำงานมีความสะดวก มีประสิทธิภาพมากยิ่งขึ้น